# Programmazione di sistemi multicore

#### **Michele Martinelli**

Michele.martinelli@uniroma1.it

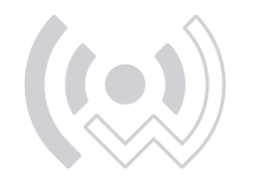

W • S E N S E

# **Correzione esonero**

#### Programma di oggi:

- Correzione esonero (i risultati saranno pubblicati a breve)
- Come si realizzano PCB (perché facciamo prototipi su breadboard? E perché serve Arduino?)
- Protocolli seriali di comunicazione (UART, SPI, I2C)
- Porte e registri
- Esempi e esercizi semplici su NUCLEO board (PWM con LED + FreeRTOS)

#### Programma di martedì prossimo

- Teoria FreeRTOS (timer, interrupt)
- Esercizi su NUCLEO board (FreeRTOS + motori DC, servomotori)
- Revisione compiti

### PER CHI VOLESSE APPROFONDIRE LA PARTE DI ARM

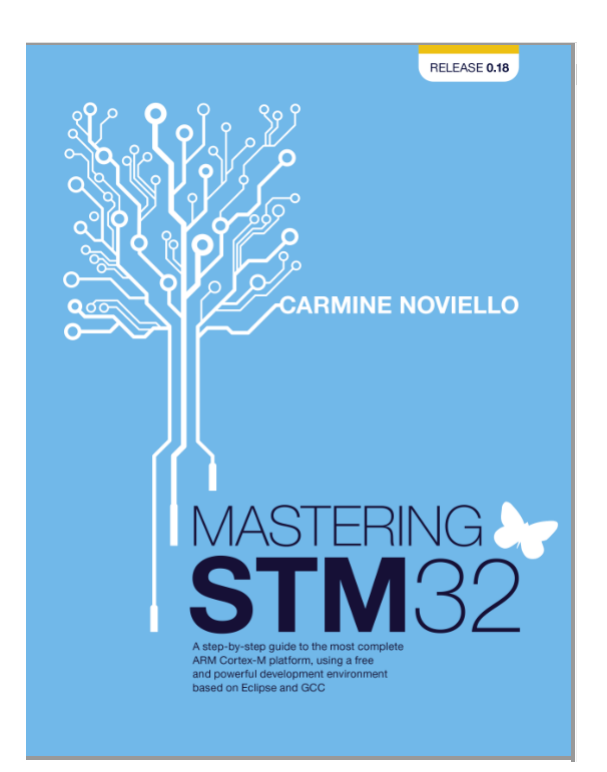

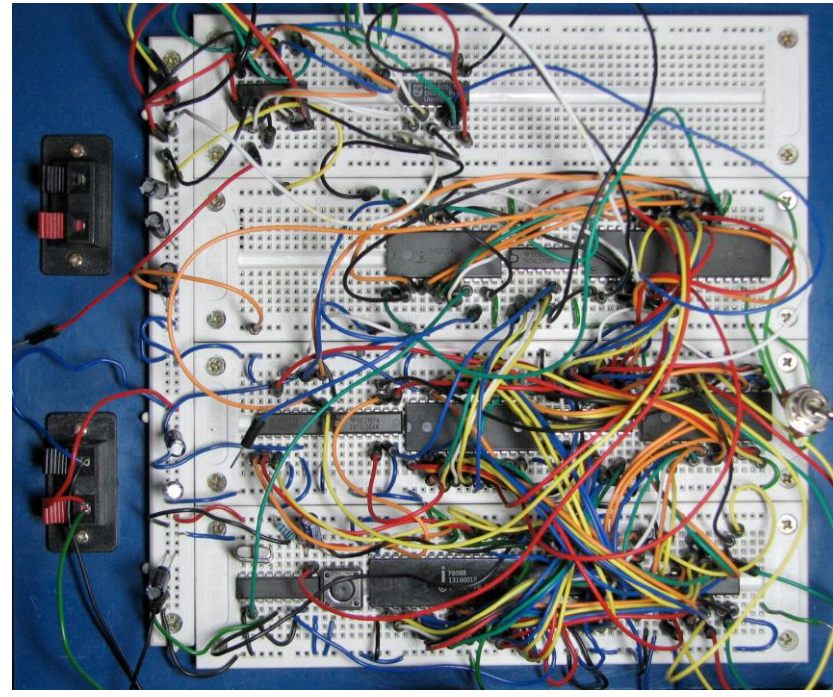

Progettare e testare il circuito su breadboard o millefori

Questo permette di sviluppare e testare software e hardware

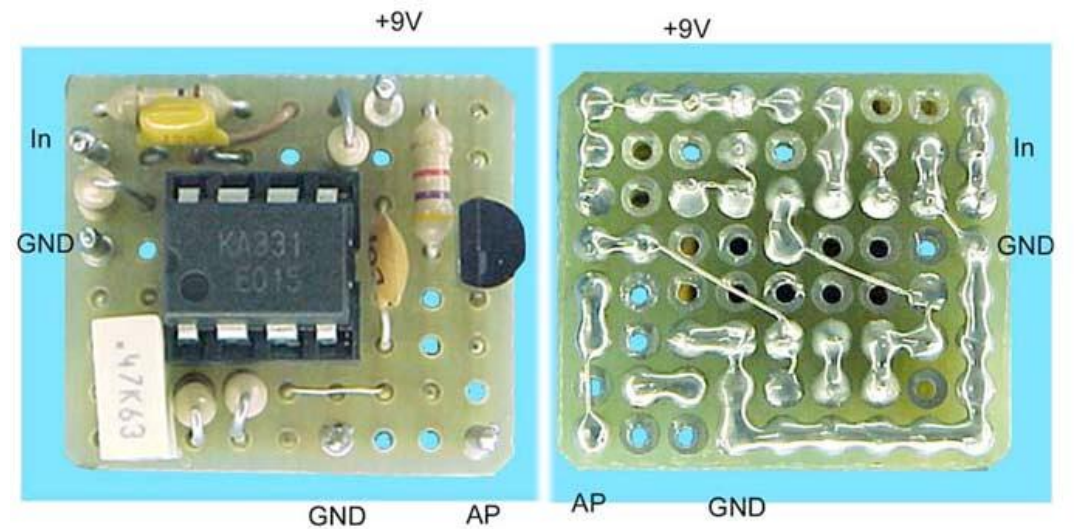

Disegnare lo schematico al cad

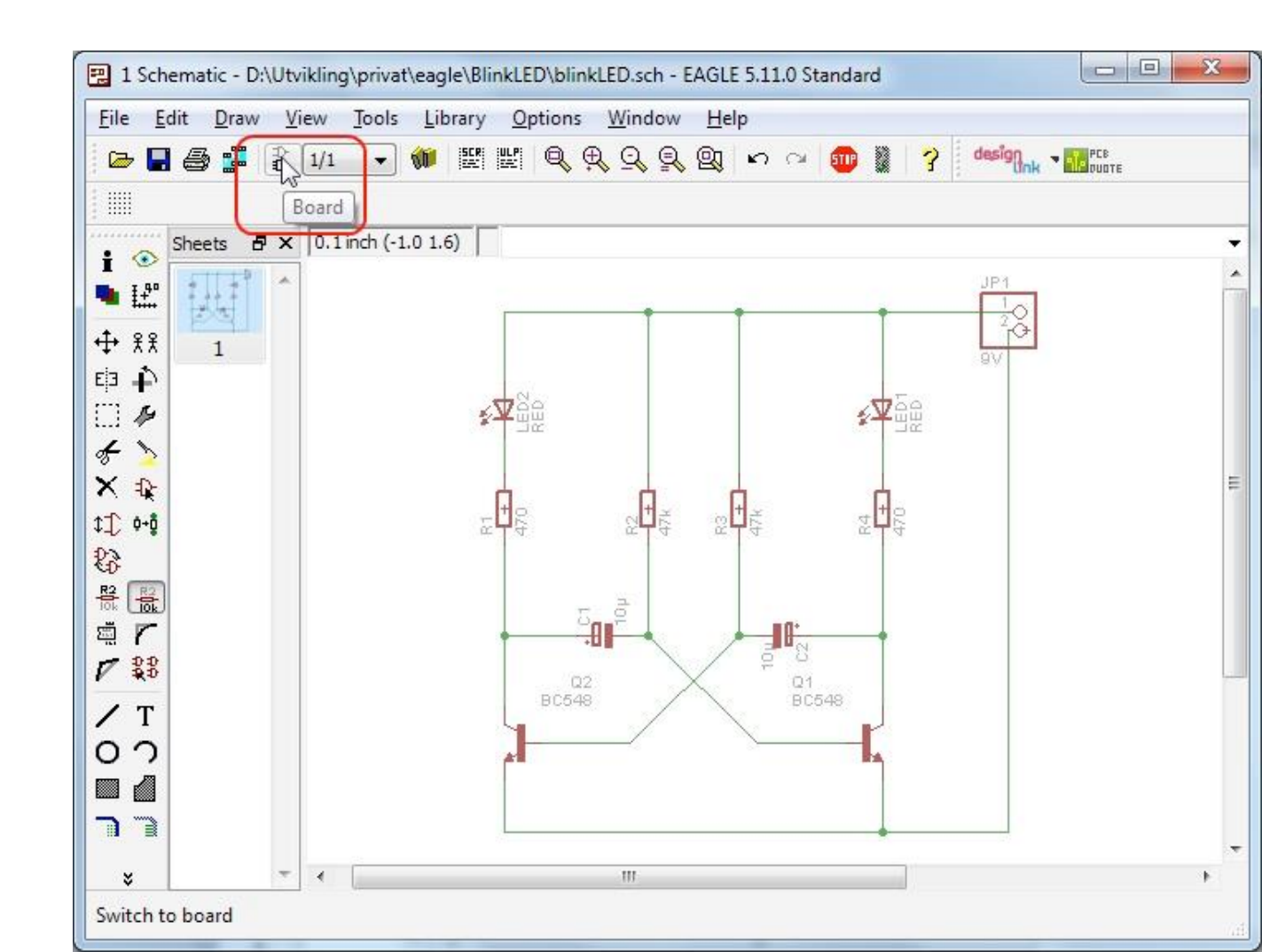

Disegnare la board al cad

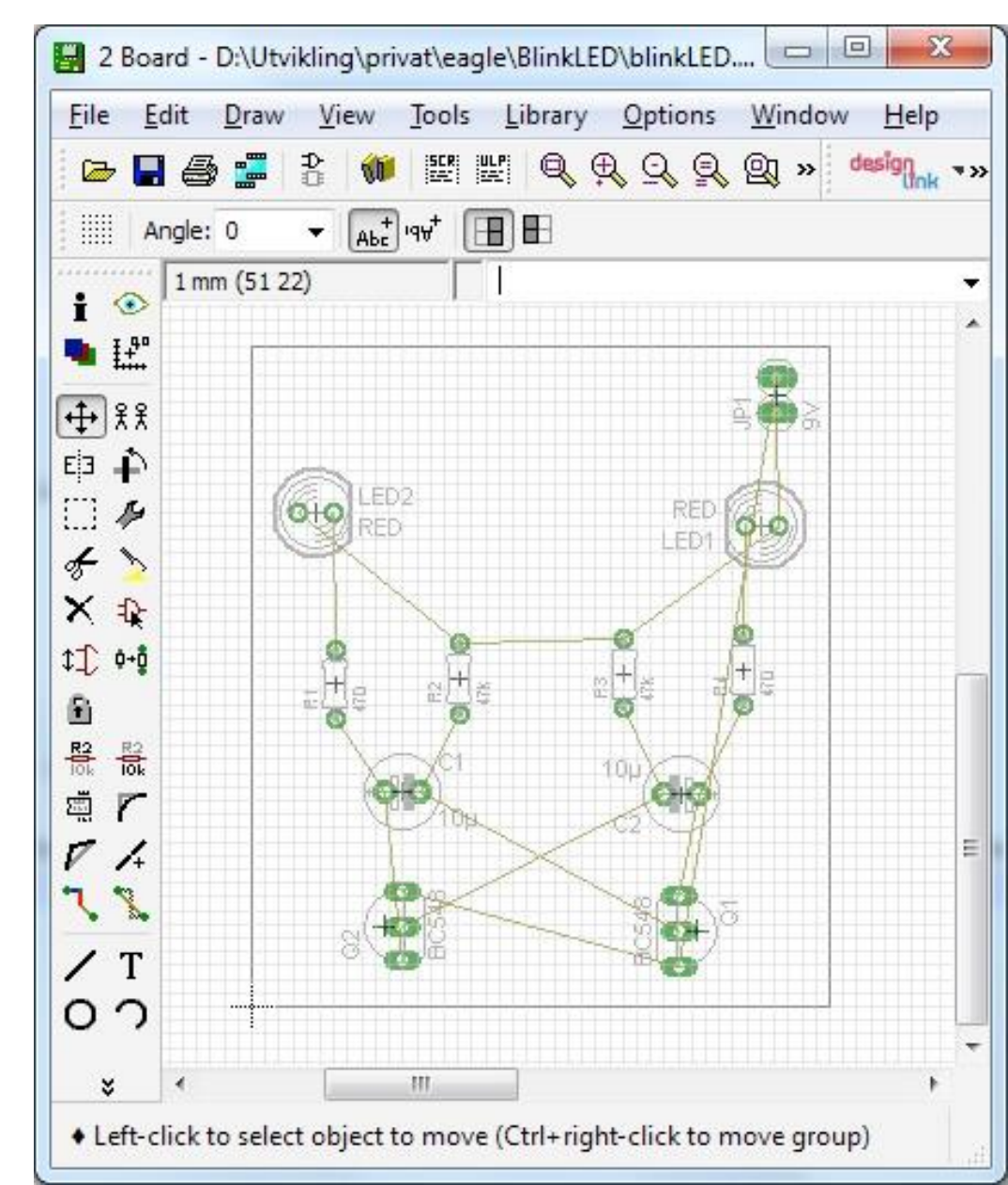

Routare i componenti al cad

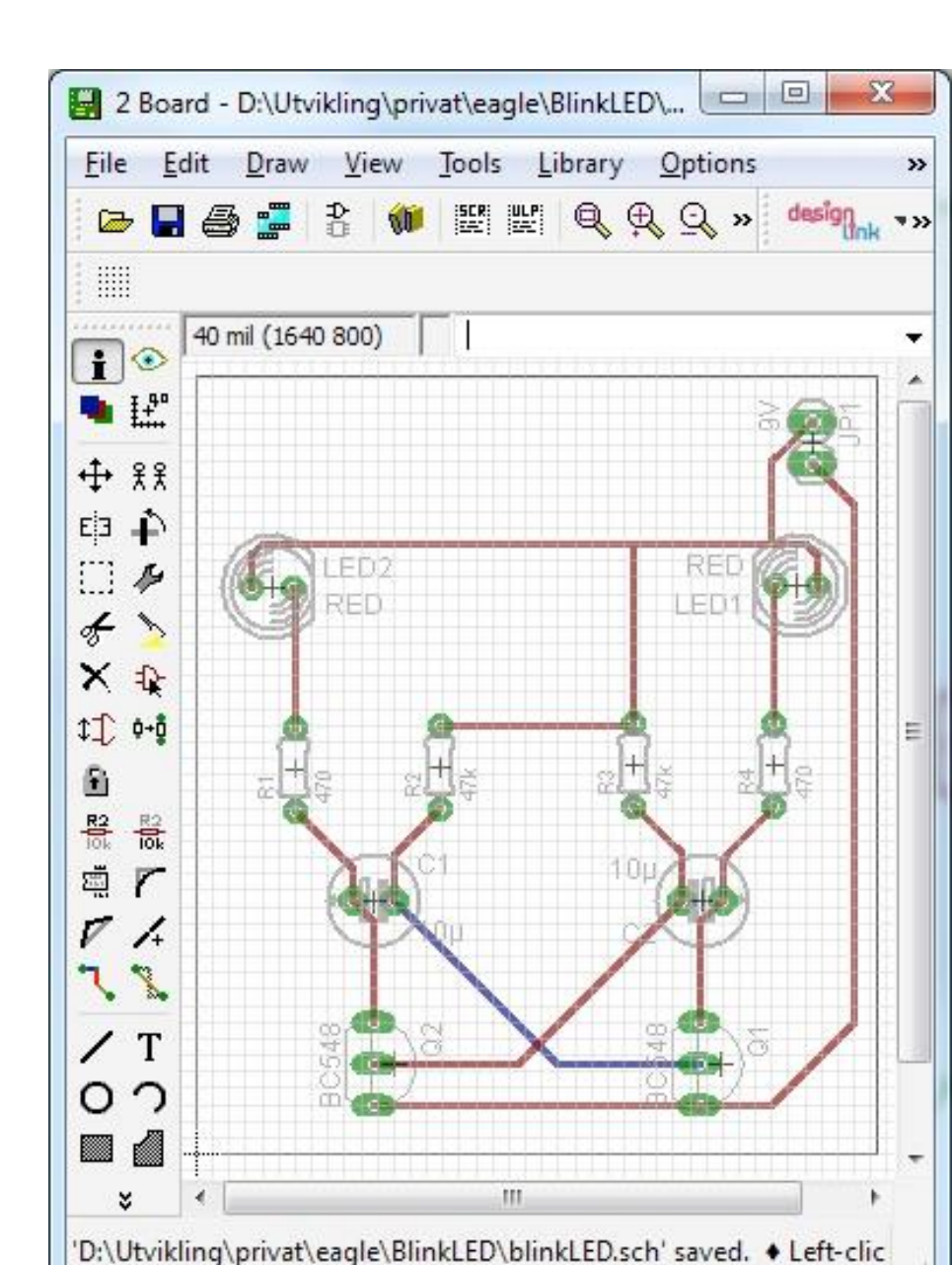

Stampare su carta trasparente – MASTER (circuito specchiato)

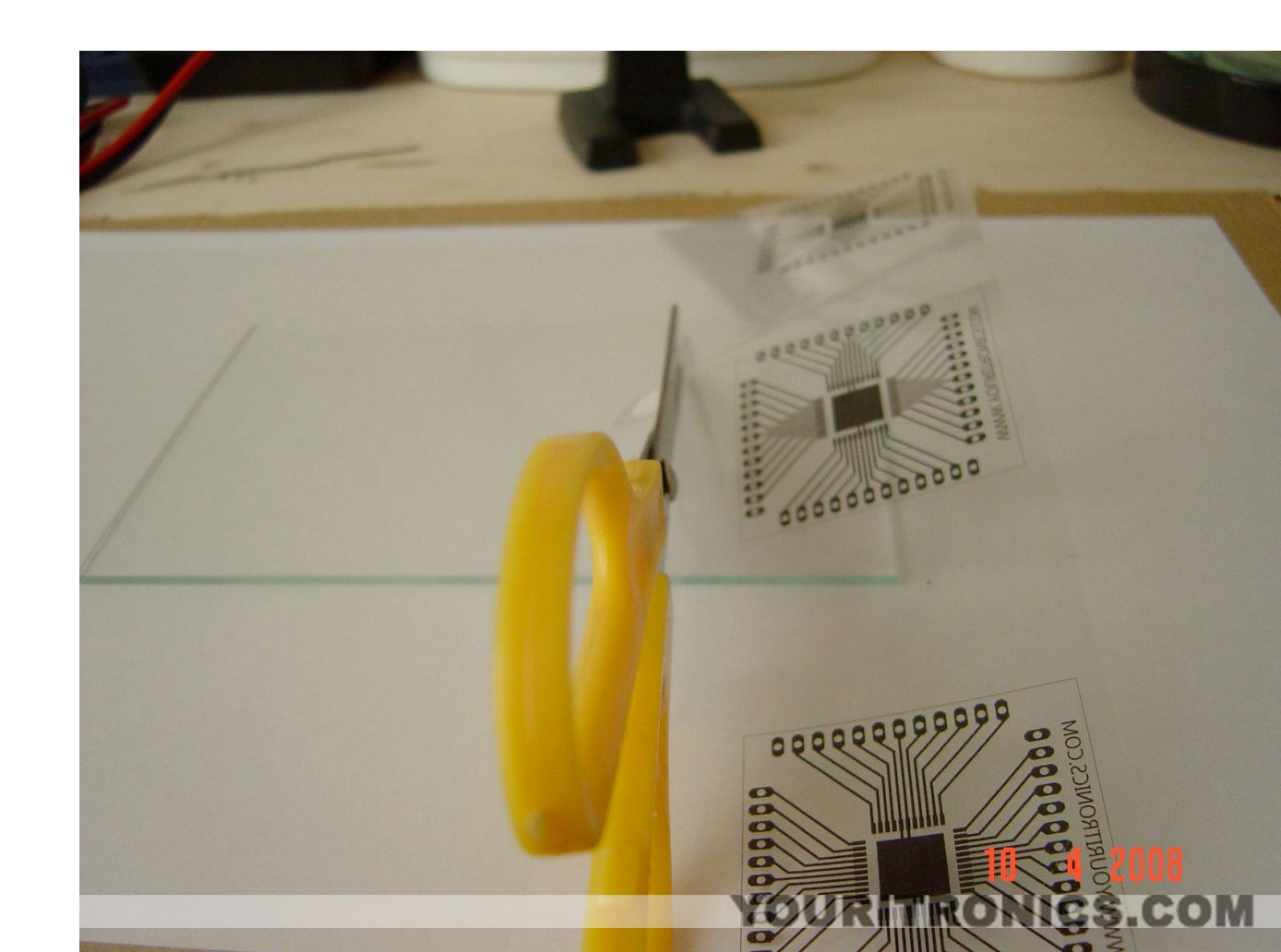

Utilizzando delle basette fotosensibili

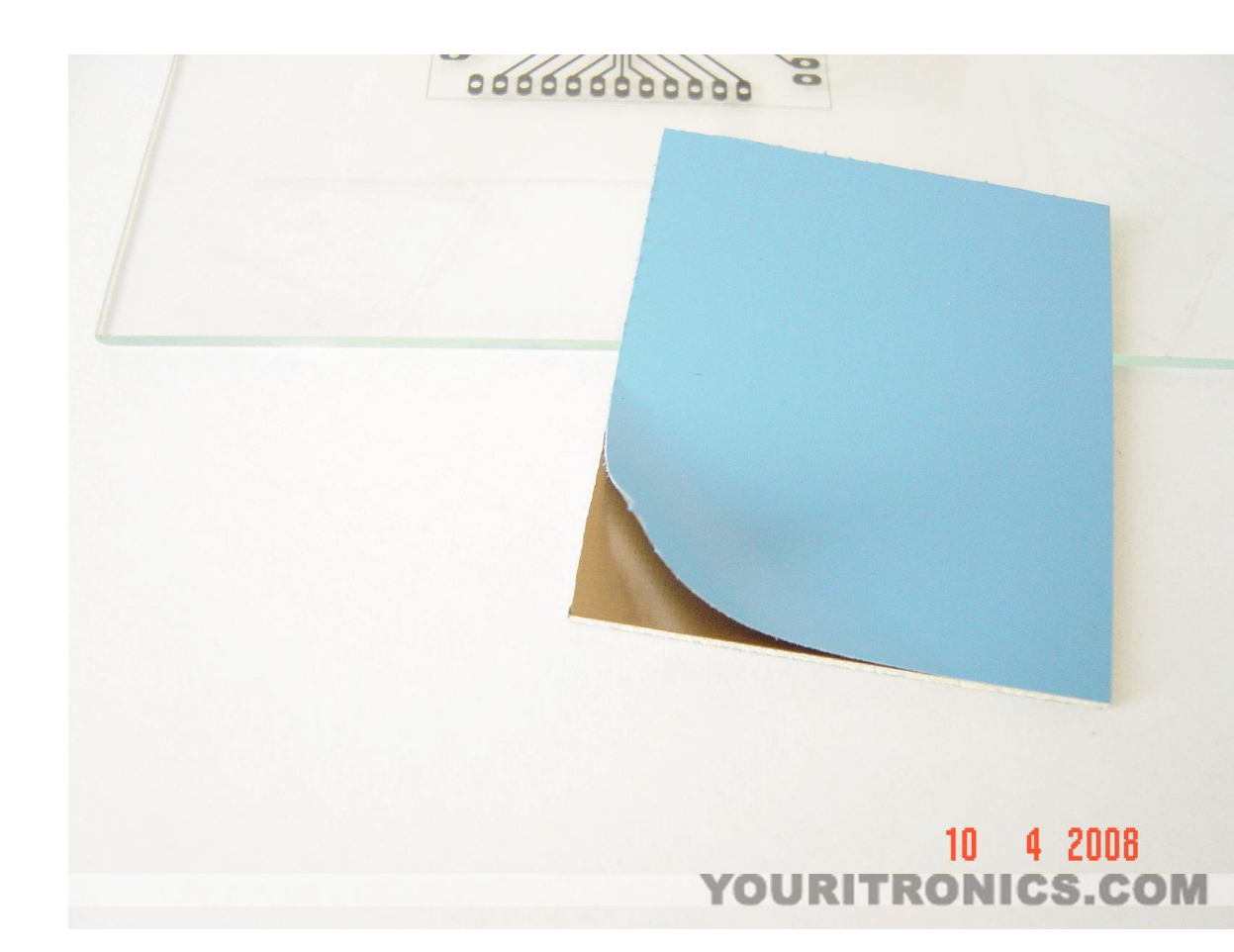

Lo sviluppo con il bromografo

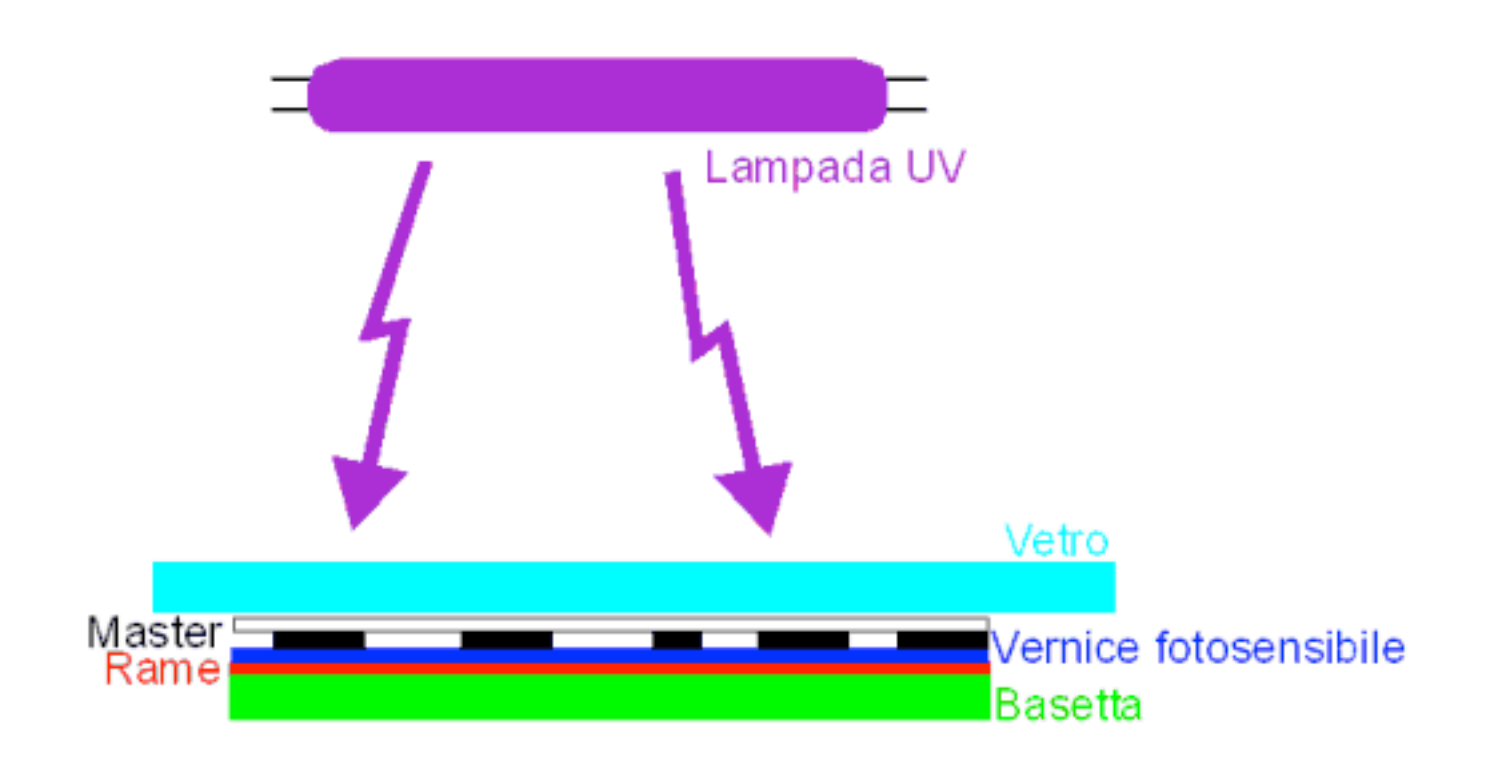

Parentesi... il bromografo

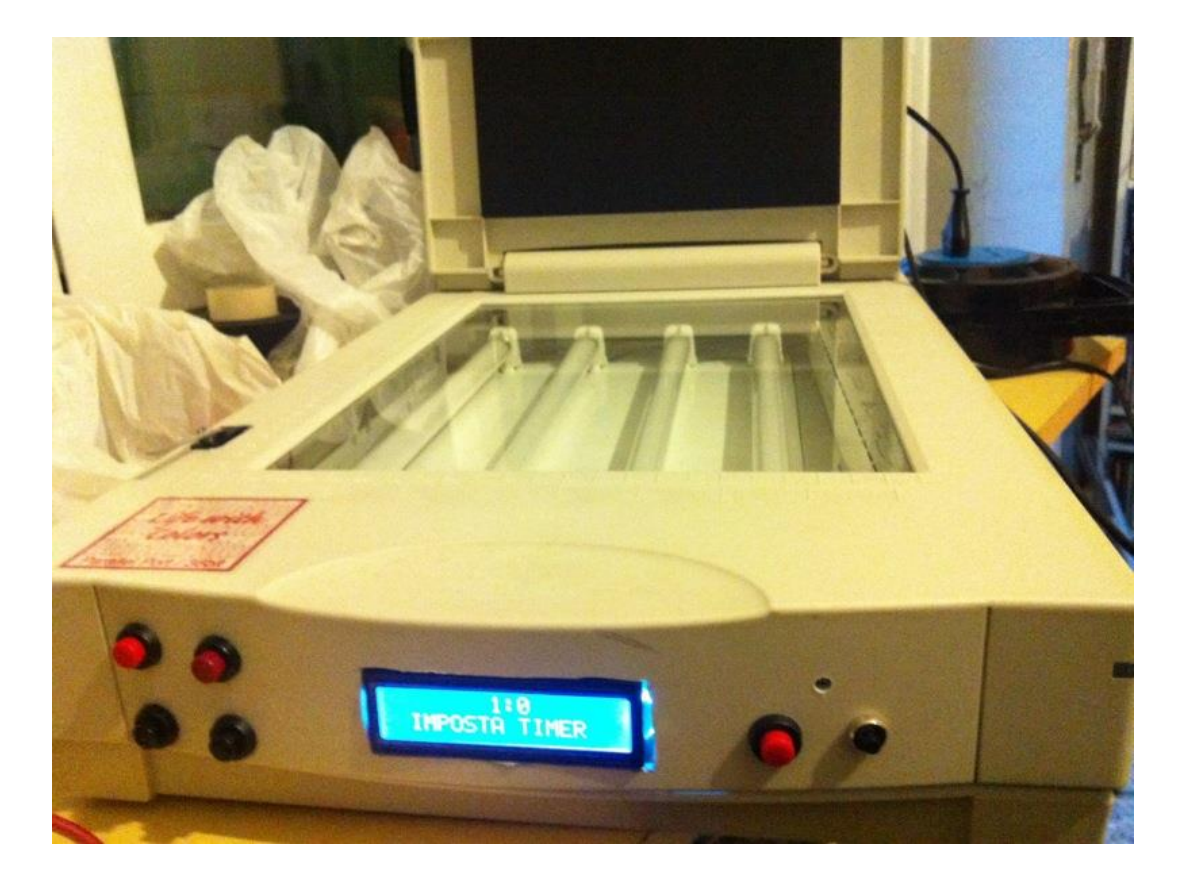

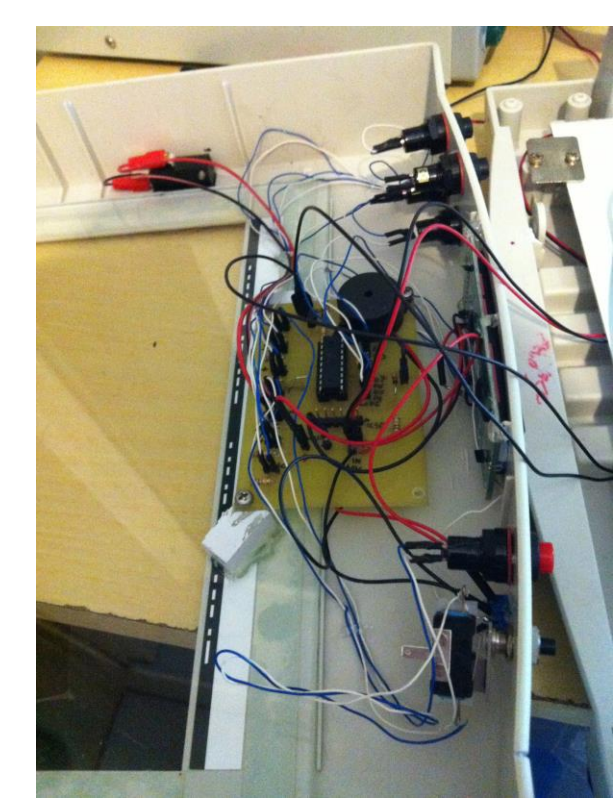

Dopo il lavaggio con la soda caustica

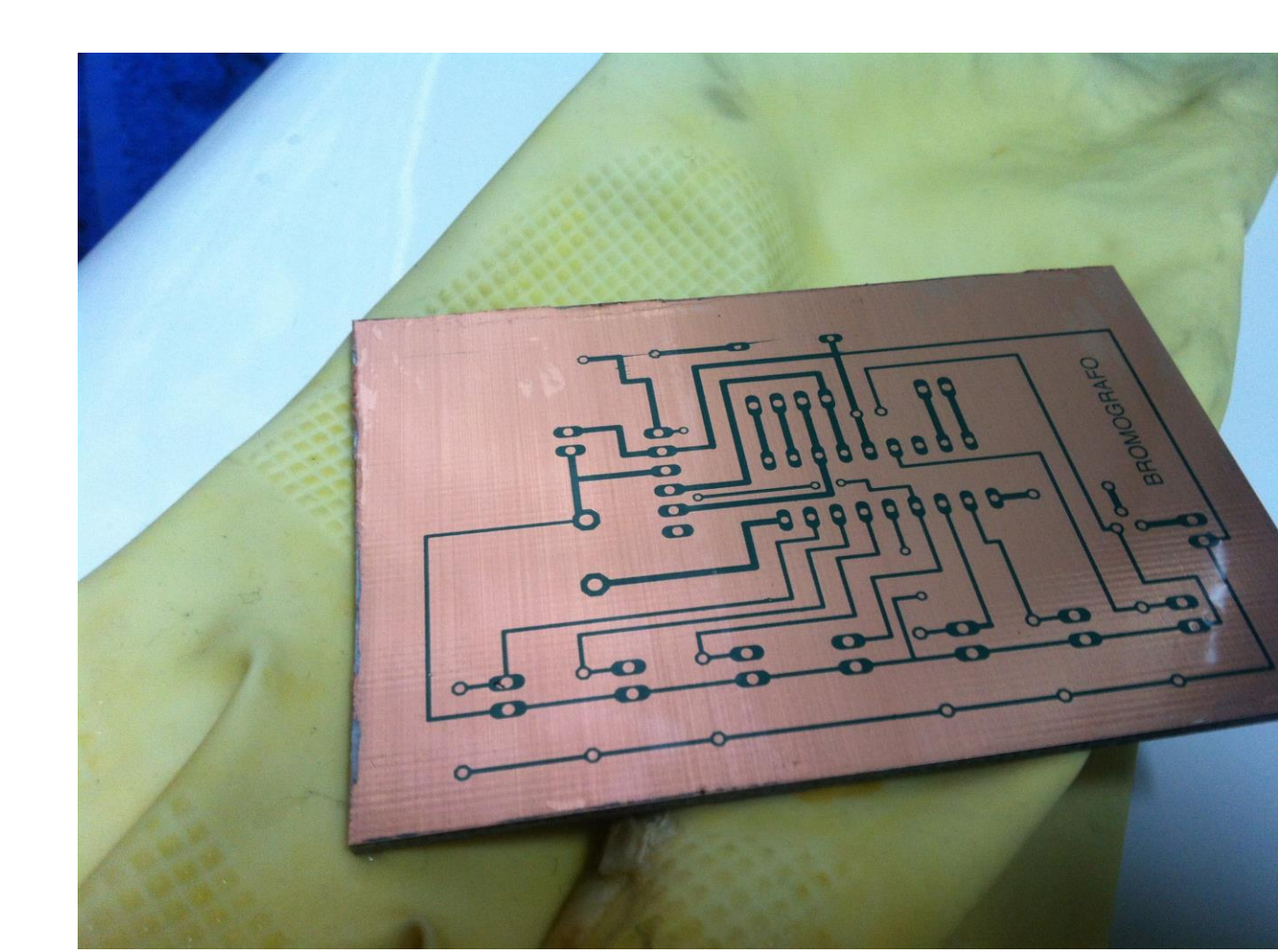

Circuito nell'acido

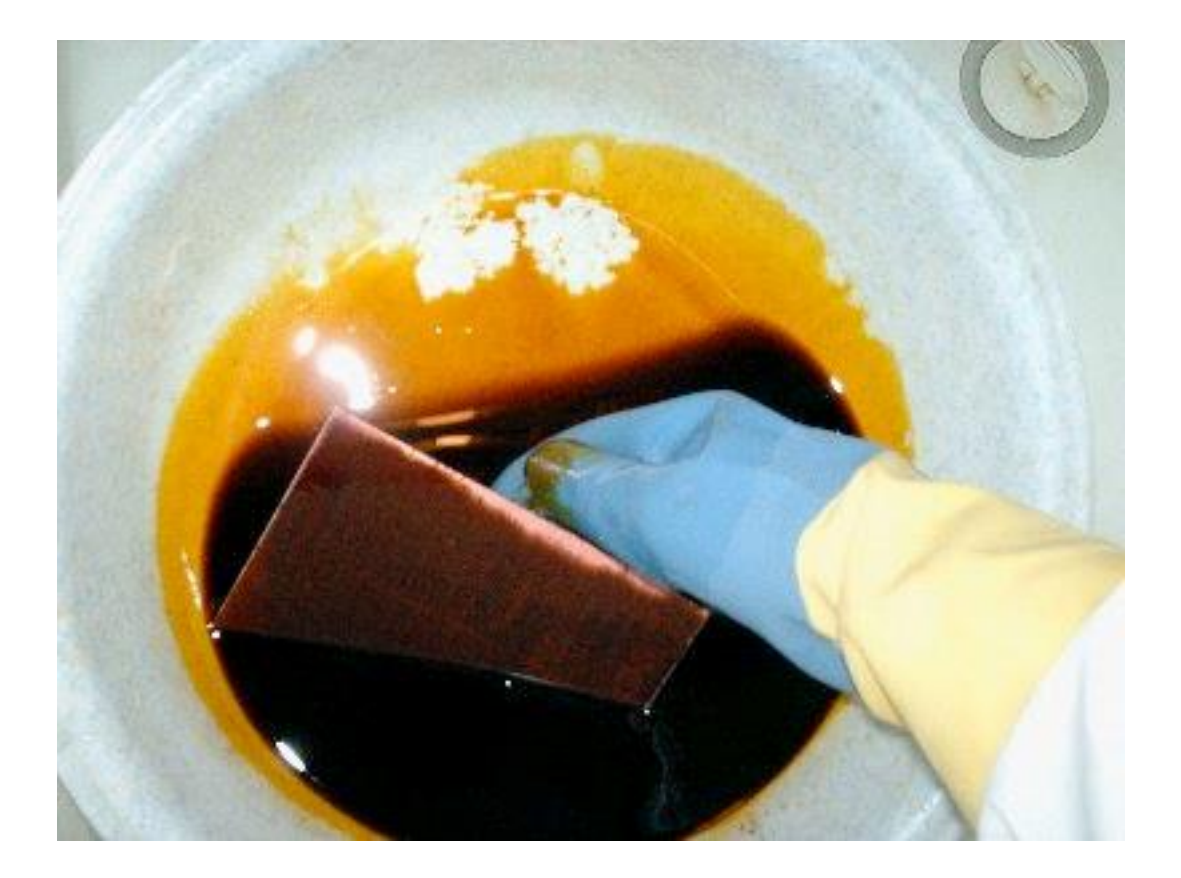

Dopo il lavaggio

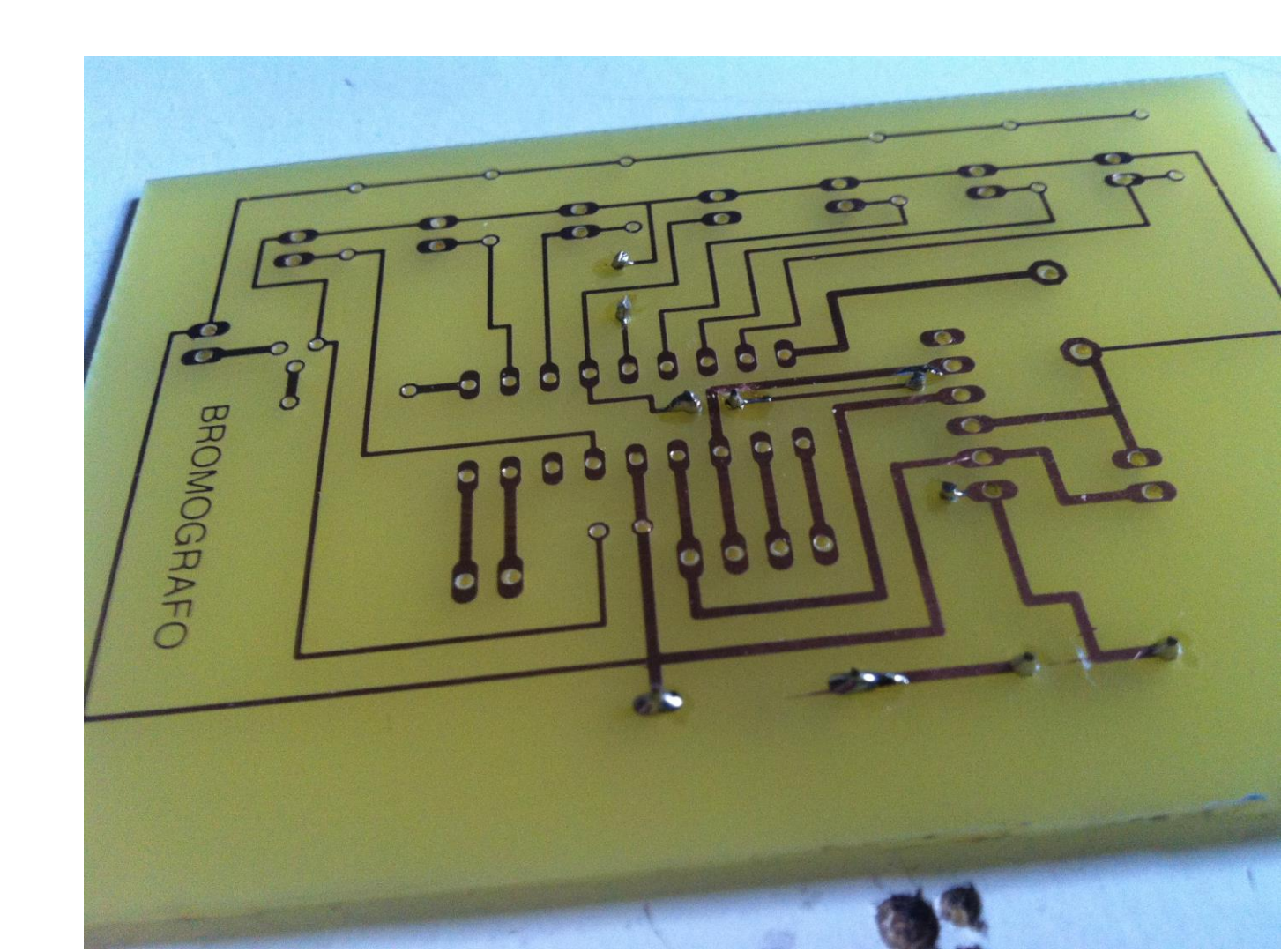

#### foratura

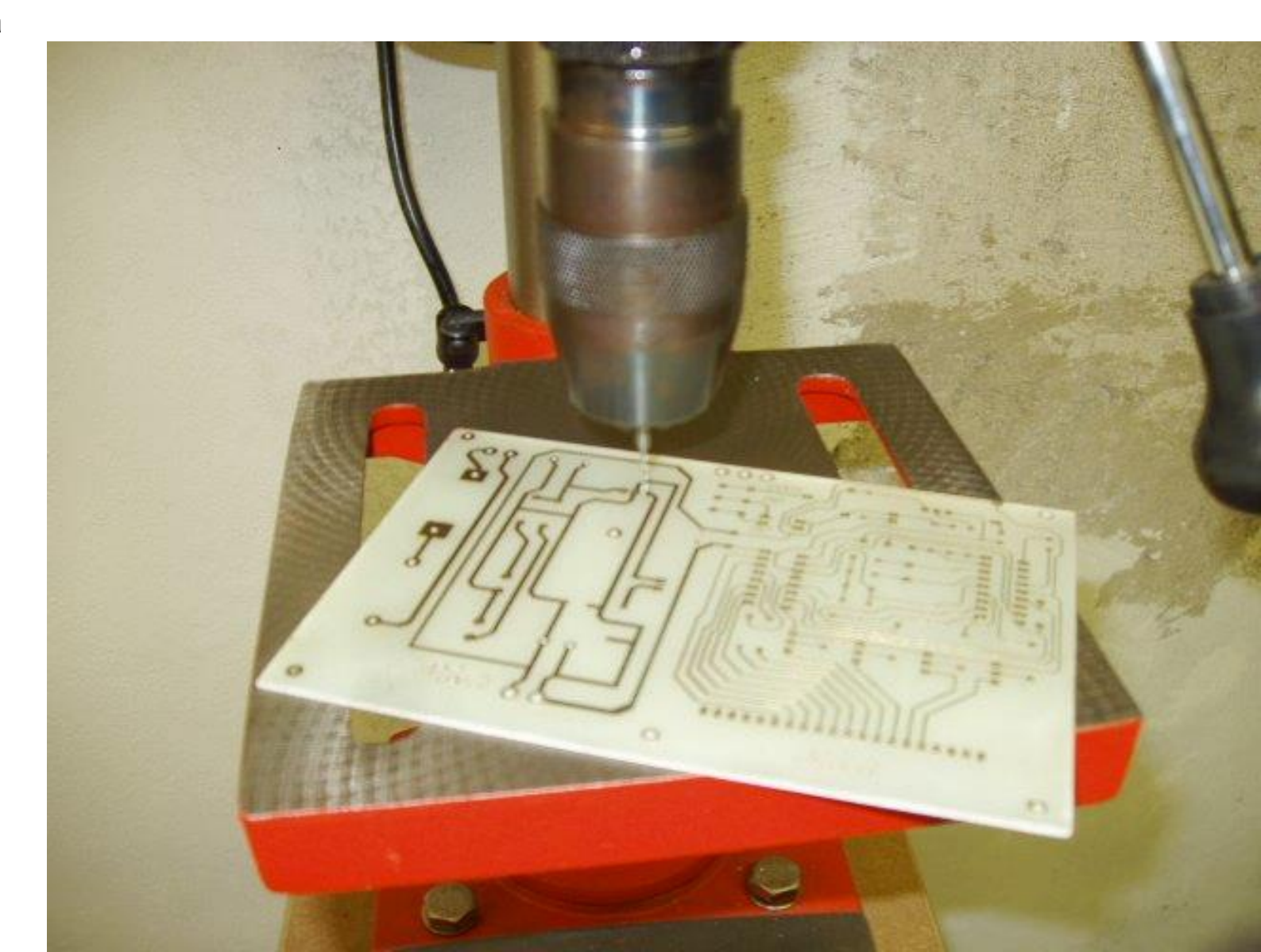

saldatura

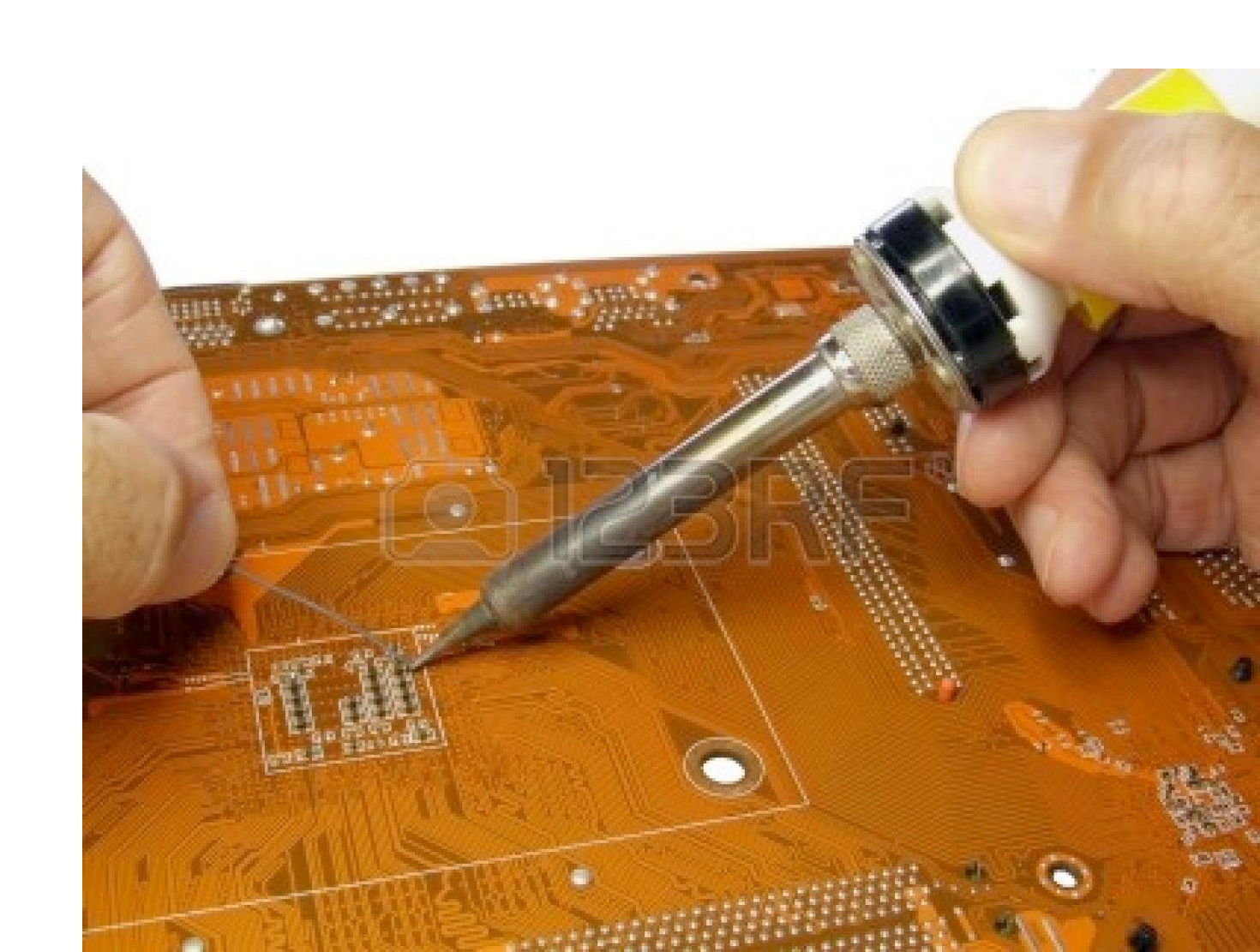

Alla fine

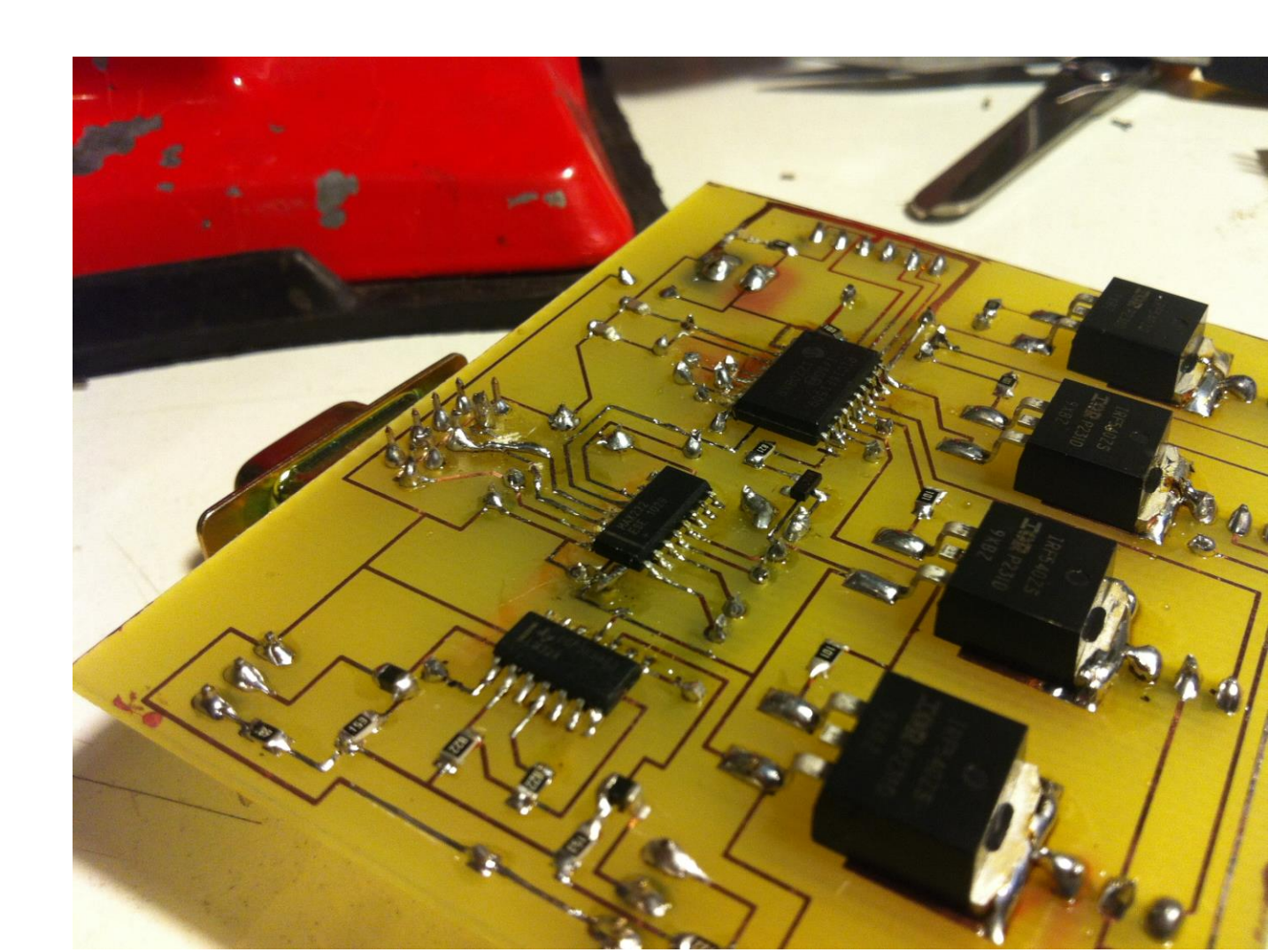

# ACCESSO DIRETTO AI REGISTRI

Accedere direttamente ai registri del microcontrollore ha degli svantaggi

- difficoltà di manutenzione del codice
- perdita di portabilità
- errori

Ma anche dei vantaggi

- facilità/velocità di accesso
- Alcune volte serve di impostare diversi pin nello stesso momento PORTB |= B1100; (digitalRead() and digitalWrite() sono composte a molte righe di codice)

# **ESEMPIO: DIGITALWRITE**

void digitalWrite(uint8\_t pin, uint8\_t val) {
 uint8\_t timer, bit, port, oldSREG;
 volatile uint8\_t \*out;

//timer = digitalPinToTimer(pin);

timer = pgm\_read\_byte(digital\_pin\_to\_timer\_PGM + pin );
//bit = digitalPinToBitMask(pin);
bit = pgm\_read\_byte( digital\_pin\_to\_bit\_mask\_PGM + pin );
//port = digitalPinToPort(pin);
port = pgm\_read\_byte( digital\_pin\_to\_port\_PGM + pin );

if (port == NOT\_A\_PIN)
 return;

//If the pin that support PWM output, we need to turn it off
//before doing a digital write.

if (timer != NOT\_ON\_TIMER)
turnOffPWM(timer);

```
//out = portOutputRegister(port);
```

out =(volatile uint8\_t \*)(pgm\_read\_word( port\_to\_output\_PGM + pin ));

```
oldSREG = SREG;
cli();
if (val == LOW)
 *out &= bit; //clear bit
else
 *out |= bit; //set bit
```

```
SREG = oldSREG;
```

}

#### **Risultato**

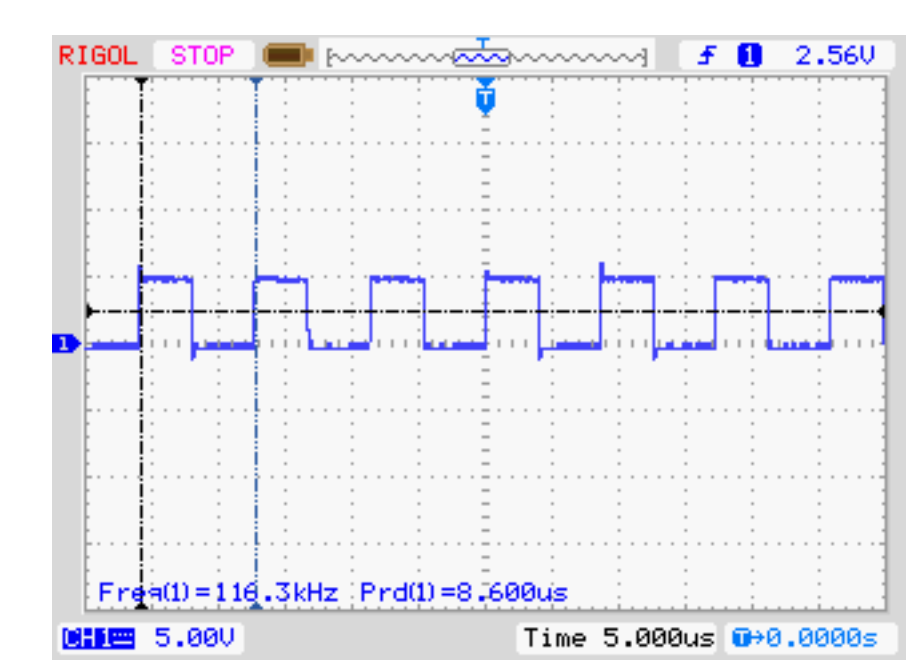

#### ...e port manipulation

PORTB =0; PORTB =B100000;

Importante: inizializzazione delle variabili

A = B00000101 -> B binario

A = 0x05 -> 0x esadecimale

 $A = 5 \rightarrow$  decimale

#### **Risultato**

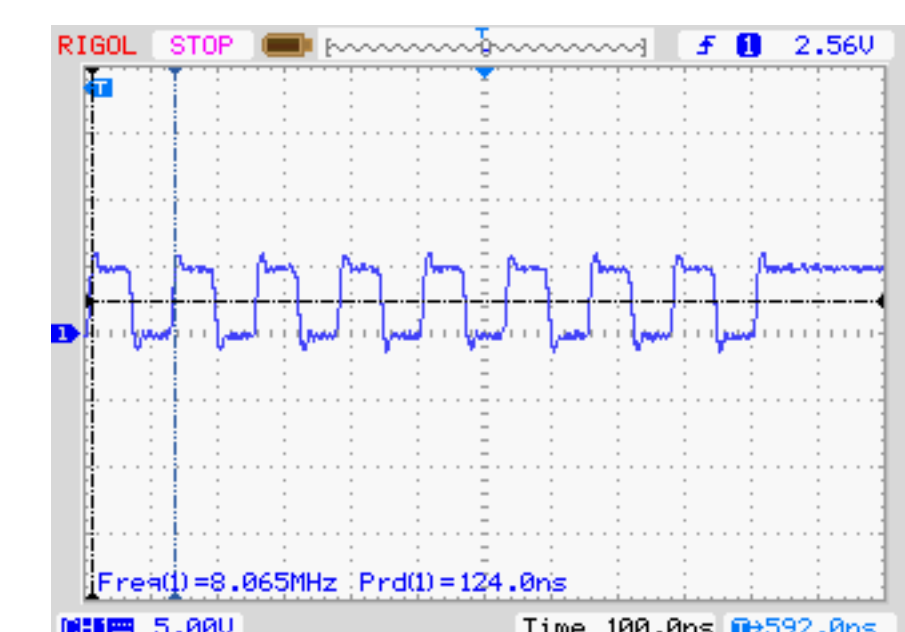

#### Confrontando...

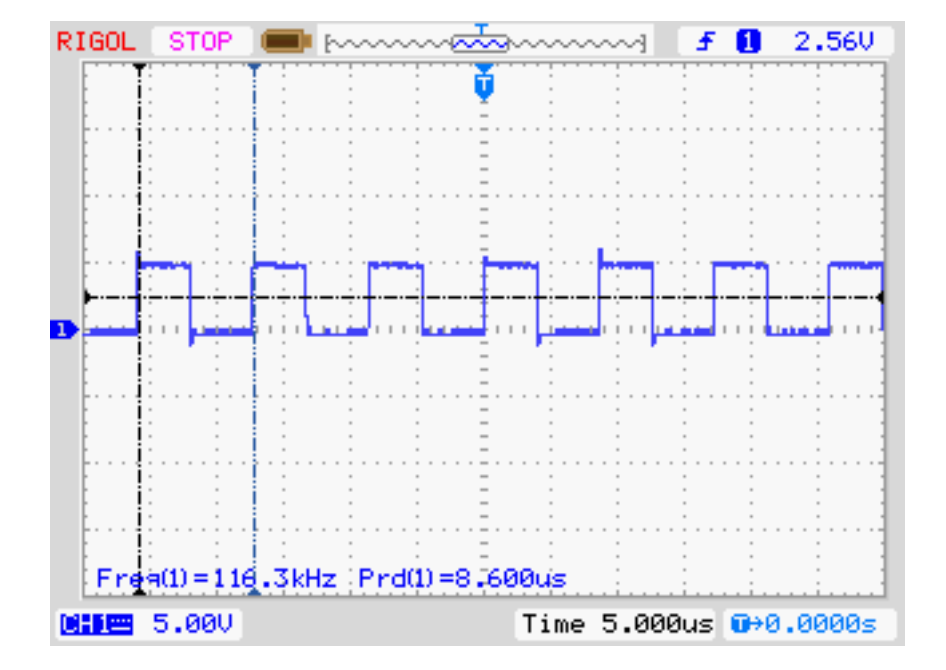

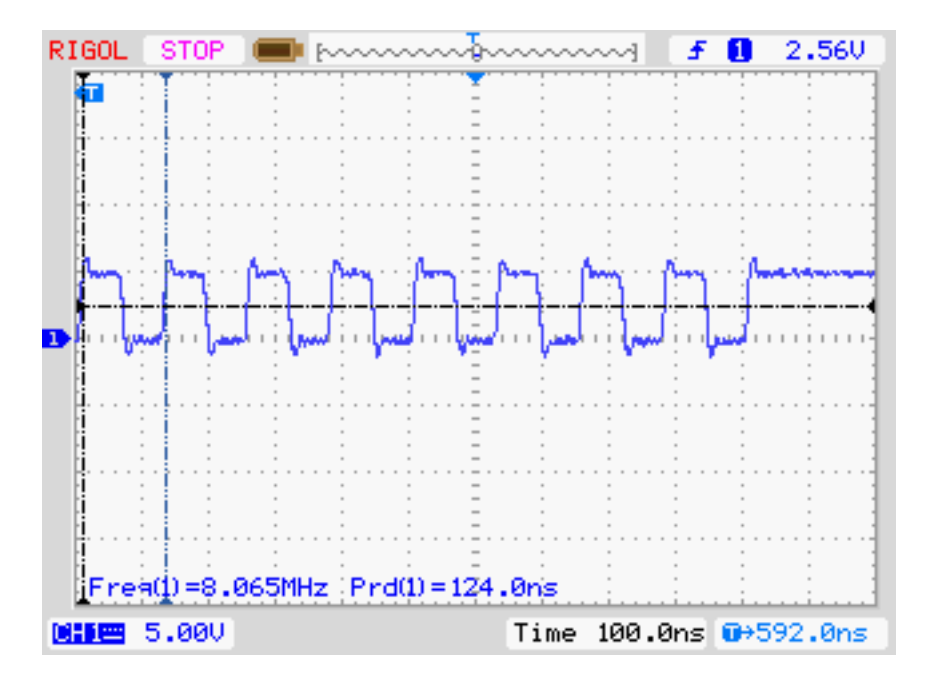

# ACCENDERE UN LED CON PORT MANIPULATION

```
void setup(){
    pinMode(7, OUTPUT);
    pinMode(6, OUTPUT);
    pinMode(5, OUTPUT);
}
```

#### void loop(){

//digitalWrite(7, HIGH); //digitalWrite(6, HIGH); //digitalWrite(5, HIGH); PORTD = PORTD | B11100000; delay(1000);

//digitalWrite(7, LOW); //digitalWrite(6, LOW); //digitalWrite(5, LOW); PORTD = PORTD & B00011111; delay(1000);

}

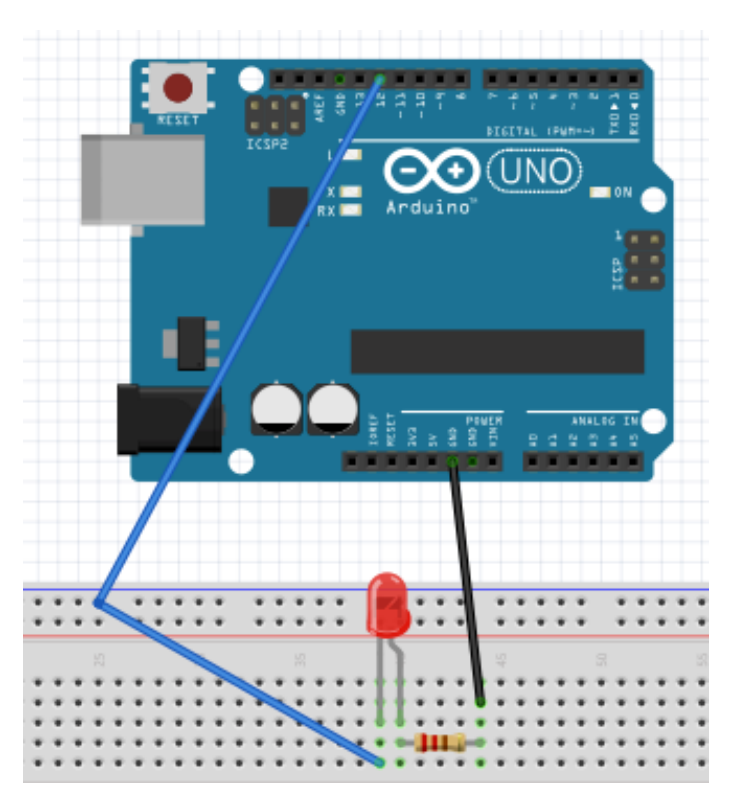

#### NUCLEO F401RE - HW

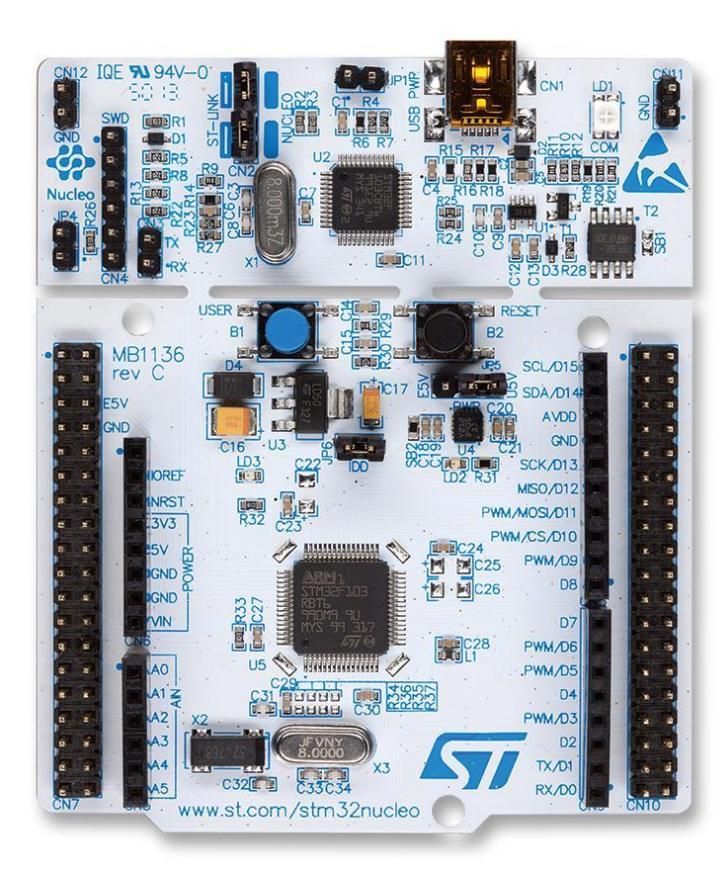

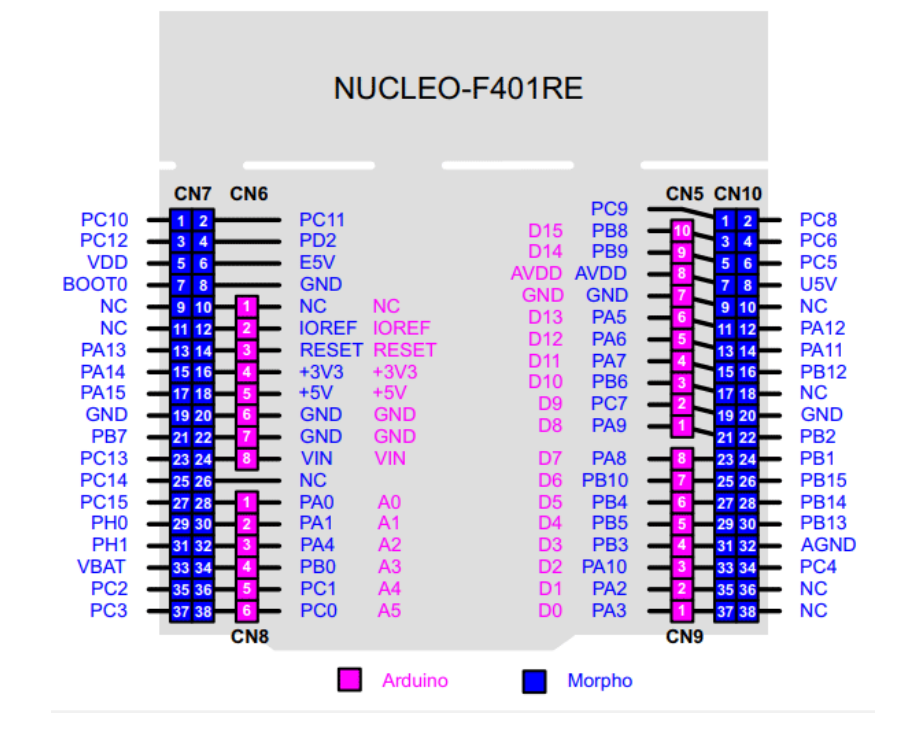

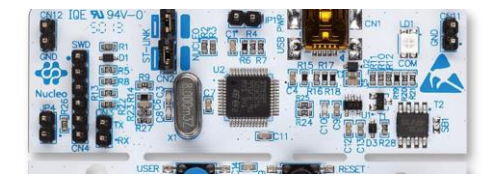

#### **NUCLEO F401RE - SCHEMA**

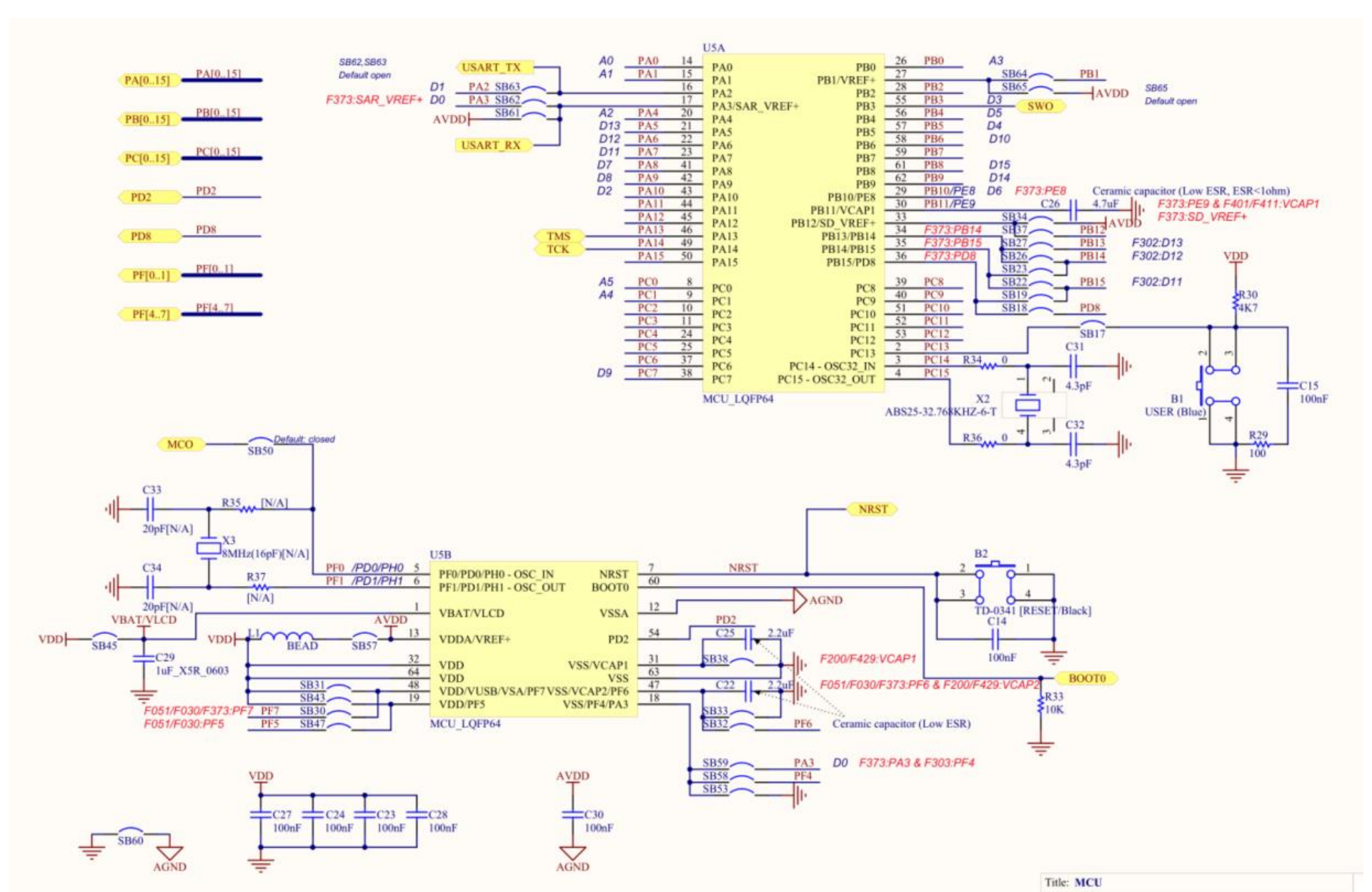

# NUCLEO F401RE - SCHEMA

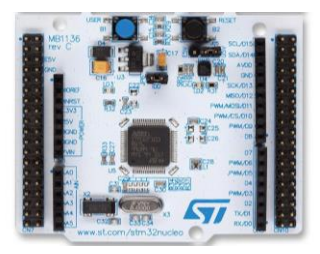

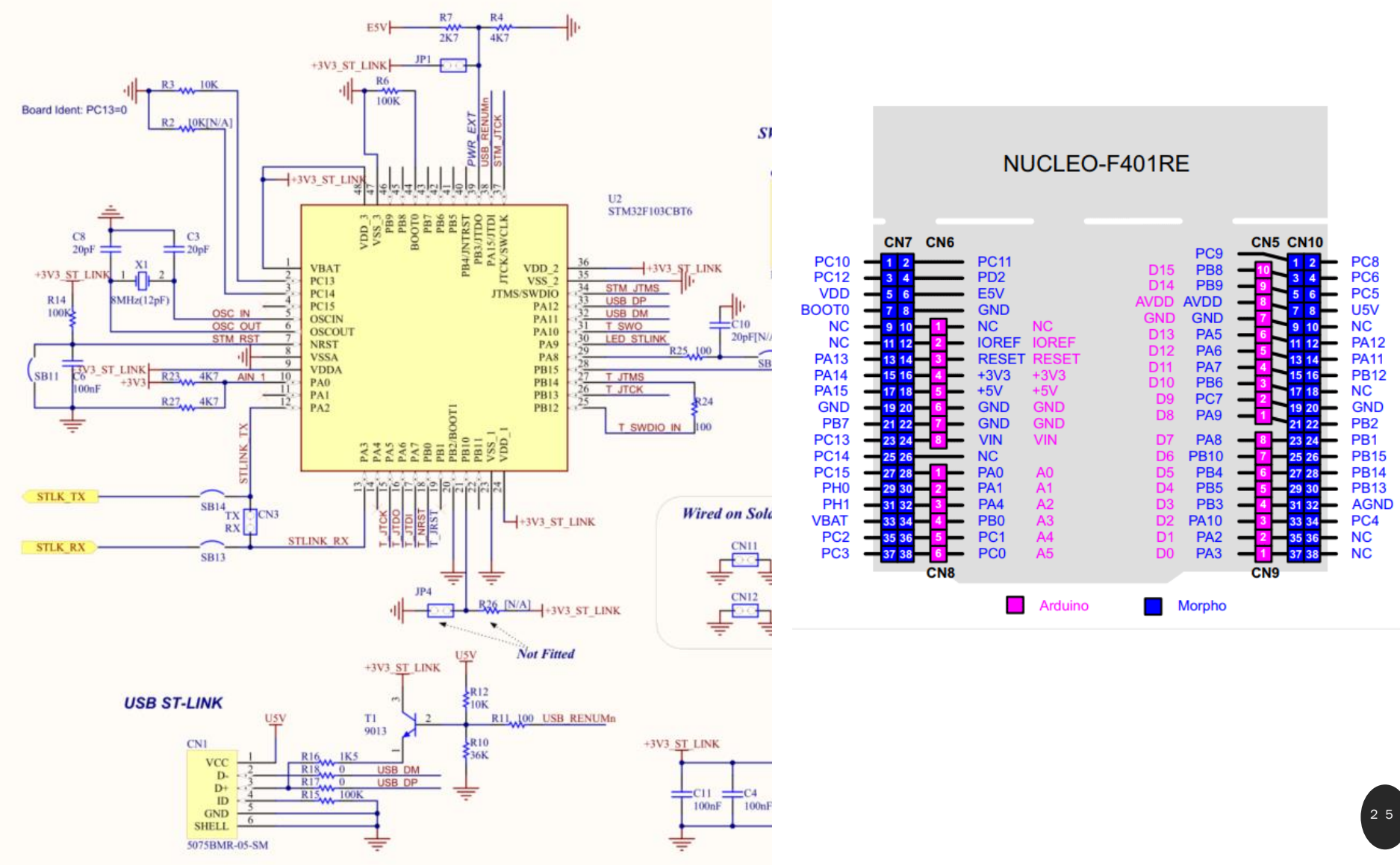

## NUCLEO F401RE - SCHEMA

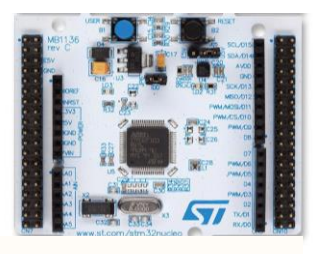

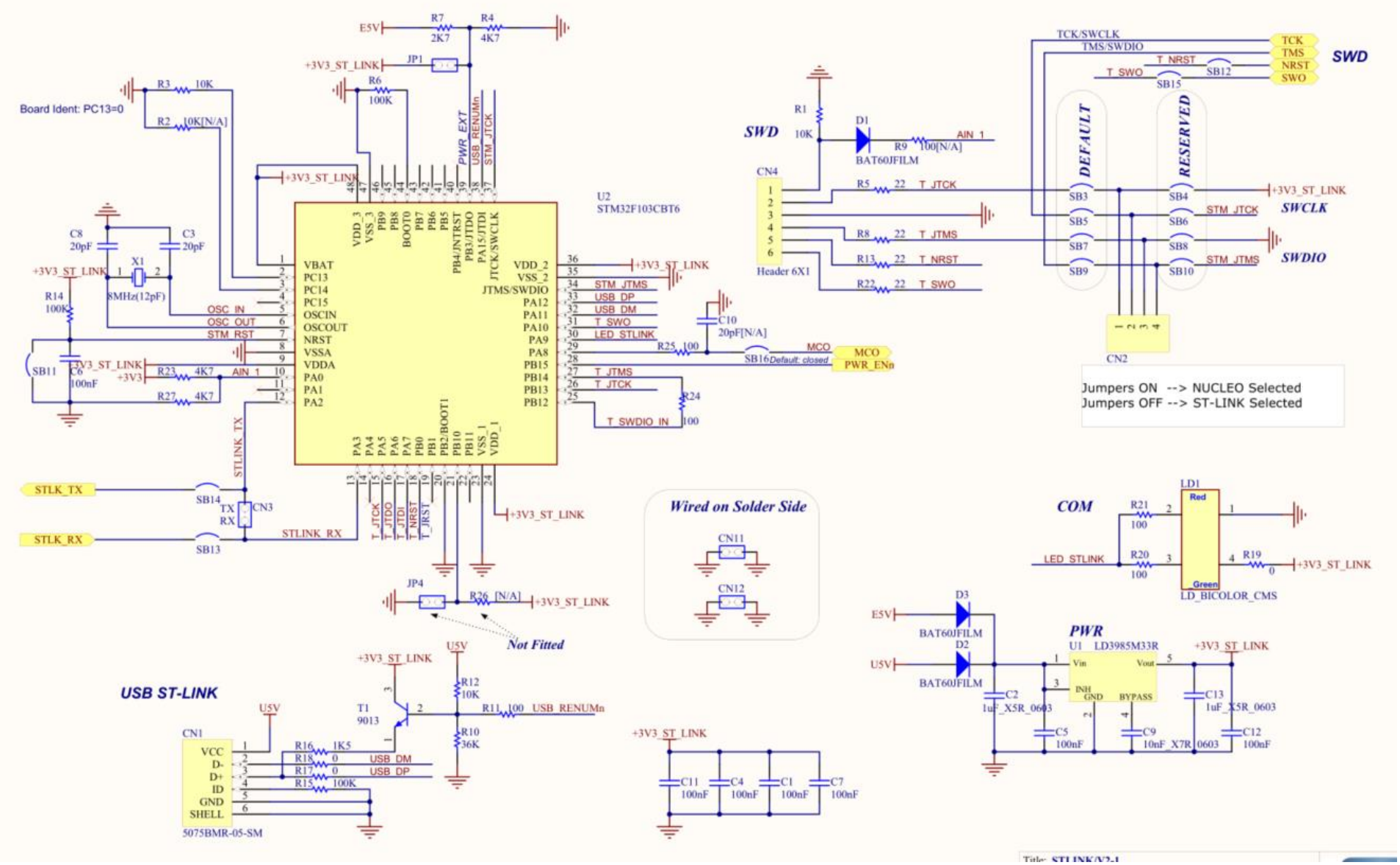

USIAMO UN POTENZIOMETRO PER REGOLARE LA LUMINOSITÀ DI UN LED IN PWM

PWM => per pilotare il LED Timer 2 Channel 1 - PWM mode • 100Hz •

ADC => per variare la luminosità del LED variando proporzionalmente al valore analogico acquisito il Duty Cycle del PWM

ADC1 INO – Single and regular conversion

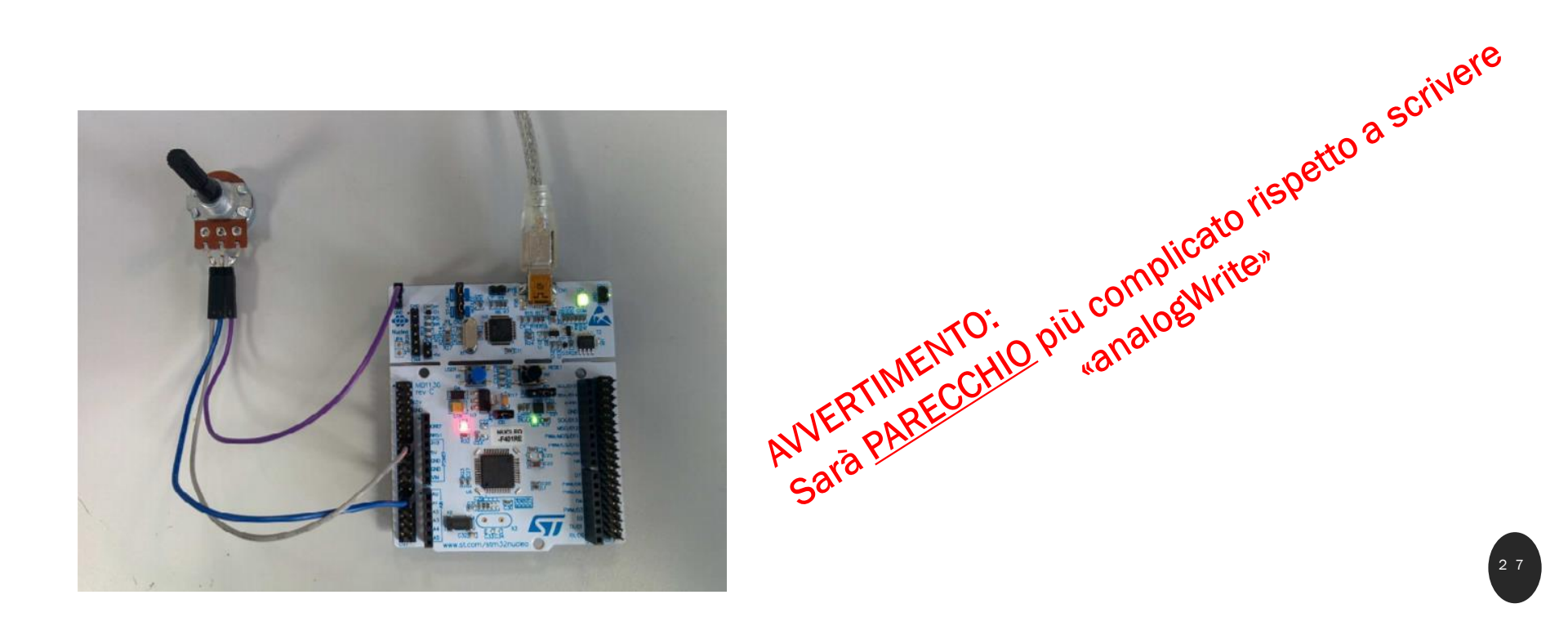

USIAMO UN POTENZIOMETRO PER REGOLARE LA LUMINOSITÀ DI UN LED IN PWM

#### File -> new -> project -> STM32project -> board selector -> nucleo F401RE

| t Selection<br>STM32 target                                                                                                    |                                           |                       |          |                       |                                                                                                    |                                                                                                    |                                                                                                    |                                                                                                    |                                                                                                    |
|----------------------------------------------------------------------------------------------------|-------------------------------------------|-----------------------|----------|-----------------------|----------------------------------------------------------------------------------------------------|----------------------------------------------------------------------------------------------------|----------------------------------------------------------------------------------------------------|----------------------------------------------------------------------------------------------------|----------------------------------------------------------------------------------------------------|
| J/MPU Selector Board Sele                                                                                                    | ctor                                      | Cross Sele            | ector    |                       |                                                                                                    |                                                                                                    |                                                                                                    |                                                                                                    |                                                                                                    |
| ard Filters 👘 🕞                                                                                                    | 5                                         |                       |          | Features              | Large Picture                                                                                                    | Docs & Resources                                                                                                    | гłл                                                                                                    | Datasheet                                                                                                    | 📑 Buy                                                                                                    |
| Part Number Search                                                                                                    | Ŭ                                         | ~                     |          | UCLEO-F401RE          |                                                                                                    |                                                                                                    |                                                                                                    |                                                                                                    |                                                                                                    |
| Q NUCLEO-F401RE                                                                                                    | \<br>\                                    | ~                     | м Г      |                       | STMicroelectro                                                                                                    | nics NUCLEO-F401RE I                                                                                                    | Board Support a                                                                                                    | ind Examples                                                                                                    |                                                                                                    |
| Vendor                                                                                                    |                                           | >                     |          | STADO FA              | ACTIVE Astino                                                                                                    |                                                                                                    | Unit Price (US\$)                                                                                                    | : 13.0                                                                                                    |                                                                                                    |
| Гуре                                                                                                    |                                           | >                     |          | STM32 P4              | Product is in mass                                                                                                    | production                                                                                                    | Mounted device:                                                                                                    | STM32F401RETx                                                                                                    |                                                                                                    |
|                                                                                                    |                                           |                       |          |                       |                                                                                                    |                                                                                                    |                                                                                                    |                                                                                                    |                                                                                                    |
| MCU/MPU Series                                                                                                    |                                           | >                     |          | (212 IDE 74 94V-0 R 0 | Th                                                                                                    | e STM32 Nucleo-64 boards p                                                                                                    | provide an affordable                                                                                                    | e and flexible way fo                                                                                                    | r users to try out                                                                                                    |
| MCU/MPU Series<br>Other                                                                                                    |                                           | >                     |          |                       | The per per per per per per per per per pe                                                                                                    | e STM32 Nucleo-64 boards p<br>w concepts and build prototy<br>formance and power consun<br>the compatible boards, the                                                                   | provide an affordable<br>pes by choosing from<br>aption features, provesternal SMPS signi                                                            | e and flexible way fo<br>n the various combin<br>rided by the STM32<br>ficantly reduces pow                                                           | r users to try out<br>nations of<br>microcontroller.<br>ver consumption i                                                     |
| MCU/MPU Series<br>Other<br>Price = 13.0                                                                                                    |                                           | ><br>~                |          |                       | The second second secon | e STM32 Nucleo-64 boards p<br>w concepts and build prototyp<br>formance and power consum<br>r the compatible boards, the<br>n mode.<br>e Arduino™ Uno V3 connecti                       | provide an affordable<br>pes by choosing from<br>aption features, provexternal SMPS signition<br>vity support and the                                | e and flexible way fo<br>n the various combin<br>rided by the STM32<br>ficantly reduces pow<br>ST morpho header                                       | r users to try out<br>nations of<br>microcontroller.<br>rer consumption i<br>s allow the easy                                 |
| MCU/MPU Series<br>Other<br>Price = 13.0<br>Oscillator Freq. = 0 (MHz)                                                                                                    |                                           | ><br>~                |          |                       | The period of the period of th | e STM32 Nucleo-64 boards p<br>w concepts and build prototy<br>formance and power consun<br>r the compatible boards, the<br>n mode.<br>e Arduino™ Uno V3 connecti                        | provide an affordable<br>pes by choosing from<br>pption features, provexternal SMPS signitive<br>vity support and the                                | e and flexible way fo<br>n the various combinided by the STM32<br>ficantly reduces pow<br>ST morpho header                                            | r users to try out<br>hations of<br>microcontroller.<br>rer consumption i<br>s allow the easy                                 |
| MCU/MPU Series<br>Other<br>Price = 13.0<br>Oscillator Freq. = 0 (MHz)                                                                                                    |                                           | ><br>~                | Boards   | List: 1 item          | The period                                                                                                    | e STM32 Nucleo-64 boards p<br>w concepts and build prototy<br>formance and power consun<br>the compatible boards, the n<br>mode.<br>e Arduino™ Uno V3 connecti                          | provide an affordabli<br>bes by choosing from<br>option features, prov-<br>external SMPS signi<br>vity support and the                               | e and flexible way fo<br>n the various combin<br>ided by the STM32<br>ficantly reduces pow<br>ST morpho header                                        | r users to try out<br>nations of<br>microcontroller.<br>er consumption i<br>s allow the easy                                  |
| MCU/MPU Series<br>Other<br>Price = 13.0<br>Oscillator Freq. = 0 (MHz)<br>Peripheral                                                                                                    |                                           | ><br>                 | Boards   | List: 1 item          | Part No Contraction                                                                                                    | e STM32 Nucleo-64 boards p<br>w concepts and build prototy<br>formance and power consum<br>r the compatible boards, the<br>n mode.<br>e Arduino <sup>™</sup> Uno V3 connecti            | provide an affordabil<br>pes by choosing from<br>pition features, pro-<br>external SMPS signi<br>vity support and the<br>Marketing Statu             | a and flexible way fo<br>In the various combini-<br>ded by the STM32<br>finantly reduces pow<br>ST morpho header<br>s Unit Price (USS                 | r users to try out<br>nations of<br>microcontroller.<br>rer consumption i<br>s allow the easy                                 |
| MCU/MPU Series<br>Other<br>Price = 13.0<br>Oscillator Freq. = 0 (MHz)<br>Peripheral                                                                                                    | 0                                         | >                     | Boards   | List: 1 item          | Part No C                                                                                                    | e STM32 Nucleo-64 boards p<br>w concepts and build prototy<br>formance and power consum<br>r the compatible boards, the<br>n mode.<br>e Arduino™ Uno V3 connecti<br>Type<br>Nucleo64    | provide an affordabil<br>pes by choosing from<br>pition features, pro-<br>external SMPS signi<br>vity support and the<br>Marketing Statu<br>Active   | a and flexible way fo<br>in the various combini-<br>ded by the STM32<br>fincantly reduces pow<br>ST morpho header<br>s Unit Price (USS<br>13.0        | r users to try out<br>nations of<br>microcontroller.<br>er consumption i<br>s allow the easy<br>by<br>Mounted D               |
| MCU/MPU Series<br>Other<br>Price = 13.0<br>Oscillator Freq. = 0 (MHz)<br>Peripheral<br>ØAccelerometer<br>ØAnalog I/O                                                                                                    | 0                                         | ><br>~<br>~<br>0<br>0 | Boards   | List: 1 item          | Part No The Part No The Part N | e STM32 Nucleo-64 boards p<br>w concepts and build prototy<br>formance and power consum<br>r the compatible boards, the<br>n mode.<br>e Arduino™ Uno V3 connecti<br>Type<br>Nucleo64    | Active                                                                                                    | e and flexible way fo<br>n the various combi-<br>ided by the STM32<br>ficantly reduces pow<br>ST morpho header<br>Unit Price (US3<br>13.0             | r users to fry out<br>hations of<br>microcontroller.<br>er consumption i<br>s allow the easy<br>b<br>Mounted D                |
| MCU/MPU Series<br>Other<br>Price = 13.0<br>Oscillator Freq. = 0 (MHz)<br>Peripheral<br>@Accelerometer<br>@Analog I/O<br>@Arduio Form Factor                                                                                                    | 0 0 0                                     | >                     | Boards I | List: 1 item          | Part No O                                                                                                    | e STM32 Nucleo-64 boards p<br>w concepts and build prototy<br>formance and power consun<br>r the compatible boards, the<br>n mode.<br>e Arduino™ Uno V3 connecti<br>Type<br>Nucleo64    | orovide an affordable<br>bes by choosing from<br>pition features, prov-<br>external SMPS signi<br>vity support and the<br>Marketing Statu<br>Active  | e and flexible way fo<br>n the various combin<br>ided by the STM32<br>fircantly reduces pow<br>ST morpho header<br>s Unit Price (USS<br>13.0          | r users to try out<br>nations of<br>microcontroller.<br>er consumption i<br>s allow the easy<br>() Mounted D                  |
| MCU/MPU Series<br>Other<br>Price = 13.0<br>Oscillator Freq. = 0 (MHz)<br>Peripheral<br>@Accelerometer<br>@Acadeg I/O<br>@Arduino Form Factor<br>@Adudo Line In                                                                                                    | 0<br>0<br>0<br>0                          | ><br>                 | Boards I | List: 1 item          | Part No C                                                                                                    | e STM32 Nucleo-64 boards p<br>w concepts and build prototy<br>formance and power consum<br>r the compatible boards, the<br>n mode.<br>e Arduino™ Uno V3 connecti<br>Type<br>Nucleo64    | provide an affordabli<br>poes by choosing from<br>pption features, prov-<br>external SMPS signi<br>vity support and the<br>Marketing State<br>Active | a and flexible way fo<br>In the various combini-<br>ided by the STM32<br>finantly reduces pow<br>ST morpho header<br><u>s Unit Price (USS</u><br>13.0 | r users to try out<br>nations of<br>microcontroller.<br>er consumption i<br>sallow the easy<br>() Mounted D                   |
| MCU/MPU Series<br>Other<br>Price = 13.0<br>Oscillator Freq. = 0 (MHz)<br>Peripheral<br>@Accelerometer<br>@Analog I/O<br>@Ardioino Form Factor<br>@Audio Line In<br>@Aduio Line Out                                                                                     | 0<br>0<br>0<br>0<br>0                     | ><br>                 | Boards I | List: 1 item          | Part No                                                                                                    | e STM32 Nucleo-64 boards p<br>w concepts and build prototy<br>formance and power consur<br>in mode.<br>e Arduino™ Uno V3 connecti<br>Type                                               | orovide an affordabil<br>poss by choosing from<br>pition features, pro-<br>external SMPS signi<br>vity support and the<br>Marketing Statu<br>Active  | a and flexible way fo<br>In the various combini-<br>ided by the STM32<br>fircantly reduces pow<br>ST morpho header<br>Unt Price (US)<br>13.0          | r users to fry out<br>nations of<br>microcontroller.<br>rer consumption i<br>s allow the easy<br>b<br>Mounted D               |
| MCU/MPU Series<br>Other<br>Price = 13.0<br>Oscillator Freq. = 0 (MHz)<br>Peripheral<br>O Accelerometer<br>O Analog I/O<br>O Arduino Form Factor<br>O Audio Line In<br>O Audio Line Out<br>O Battery                                                                    | 0<br>0<br>0<br>0<br>0                     | ><br>                 | Boards I | List: 1 item          | Part No T                                                                                                    | e STM32 Nucleo-64 boards p<br>w concepts and build prototy<br>formance and power consun<br>r the compatible boards, the in<br>n mode.<br>e Arduino™ Uno V3 connecti<br>Type<br>Nucleo64 | vovide an affordabil<br>bes by choosing from<br>pition features, pro-<br>external SMPS signi<br>vity support and the<br>Marketing Statu<br>Active    | e and flexible way fo<br>n the various combi-<br>ided by the STM32<br>fircantly reduces pow<br>ST morpho header<br>Unit Price (US)<br>13.0            | r users to fry out<br>hations of<br>microcontroller.<br>rer consumption i<br>s allow the easy<br>Mounted D<br>STM32F401RET    |
| MCU/MPU Series<br>Other<br>Price = 13.0<br>Oscillator Freq. = 0 (MHz)<br>Peripheral<br>Ø Accelerometer<br>Ø Analog I/O<br>Ø Arduino Form Factor<br>Ø Audio Line In<br>Ø Audio Line Out<br>Ø Battery<br>Ø Button                                                        | 000000000000000000000000000000000000000   | ><br>                 | Boards I | List: 1 item          | Part No O                                                                                                    | e STM32 Nucleo-64 boards p<br>w concepts and build prototy<br>formance and power consur<br>r the compatible boards, the<br>n mode.<br>e Arduino™ Uno V3 connecti<br>Type<br>Nucleo64    | orovide an affordable<br>bes by choosing from<br>ption features, provexternal SMPS signi<br>vity support and the<br>Marketing Statu<br>Active        | e and flexible way fo<br>n the various combi-<br>ided by the STM32<br>fircantly reduces pow<br>ST morpho header<br>s Unit Price (USS<br>13.0          | r users to fry out<br>nations of<br>microcontroller.<br>er consumption i<br>s allow the easy<br>Mounted D                     |
| MCU/MPU Series<br>Other<br>Price = 13.0<br>Oscillator Freq. = 0 (MHz)<br>Peripheral<br>Accelerometer<br>Andio Line fun<br>Audio Line fun<br>Audio Line fun<br>Audio Line fun<br>Audio Line fun<br>Battery<br>O Button<br>O CAN                                         | 0<br>0<br>0<br>0<br>0<br>0<br>0<br>0<br>0 | ><br>                 | Boards I | List: 1 item          | Part No C                                                                                                    | e STM32 Nucleo-64 boards p<br>w concepts and build prototy<br>formance and power consum<br>r the compatible boards, the o<br>n mode.<br>e Arduino™ Uno V3 connecti<br>Type<br>Nucleo64  | orovide an affordabli<br>pes by choosing from<br>pption features, prov-<br>external SMPS signi<br>vity support and the<br>Marketing State<br>Active  | a and flexible way fo<br>in the various combini-<br>ided by the STM32<br>finantly reduces pow<br>ST morpho header<br><u>s Unit Price (USS</u><br>13.0 | () Mounted D                                                                                                    |
| MCU/MPU Series<br>Other<br>Price = 13.0<br>Oscillator Freq. = 0 (MHz)<br>Peripheral<br>O Accelerometer<br>O Analog I/O<br>O Arduino Form Factor<br>O Audio Line Out<br>O Battery<br>O Battery<br>O CAN<br>O Camera                                                     | 0<br>0<br>0<br>0<br>0<br>0<br>0<br>0      | ><br>                 | Boards I | List: 1 item          | Part No                                                                                                    | e STM32 Nucleo-64 boards p<br>w concepts and build prototy<br>formance and power consum<br>r the compatible boards, the r<br>n mode.<br>e Arduino™ Uno V3 connecti<br>Type<br>Nucleo64  | orovide an affordabil<br>pes by choosing from<br>pition features, pro-<br>external SMPS signi<br>vity support and the<br>Marketing Statu<br>Active   | a and flexible way fo<br>In the various combini-<br>ided by the STIM32<br>fircantly reduces pow<br>ST morpho header<br>Unit Price (US)<br>13.0        | r users to fry out<br>nations of<br>microcontroller.<br>rer consumption i<br>s allow the easy<br>Mounted D                    |
| MCU/MPU Series<br>Other<br>Price = 13.0<br>Oscillator Freq. = 0 (MHz)<br>Peripheral<br>O Accelerometer<br>O Analog I/O<br>O Audio Form Factor<br>O Audio Line In<br>O Audio Line In<br>O Audio Line Out<br>O Battery<br>O Battery<br>O Cannea<br>O Camera<br>O Compass | 0<br>0<br>0<br>0<br>0<br>0<br>0<br>0<br>0 | ><br>                 | Boards I | List: 1 item          | Part No 7                                                                                                    | e STM32 Nucleo-64 boards p<br>w concepts and build prototy<br>formance and power consum<br>r the compatible boards, the in<br>n mode.<br>e Arduino™ Uno V3 connecti<br>Type<br>Nucleo64 | vovide an affordabil<br>pes by choosing from<br>piton features, pro-<br>external SMPS signi<br>vity support and the<br>Marketing State<br>Active     | a and flexible way fo<br>In the various combi-<br>ided by the STIM32<br>fircantly reduces pow<br>ST morpho header<br>Unit Price (US)<br>13.0          | r users to fry out<br>hations of<br>microcontroller.<br>er consumption i<br>s allow the easy<br>() Mounted D<br>(STM32F401RET |

Cancel

USIAMO UN POTENZIOMETRO PER REGOLARE LA LUMINOSITÀ DI UN LED IN PWM

#### Assegnare nome – e poi yes

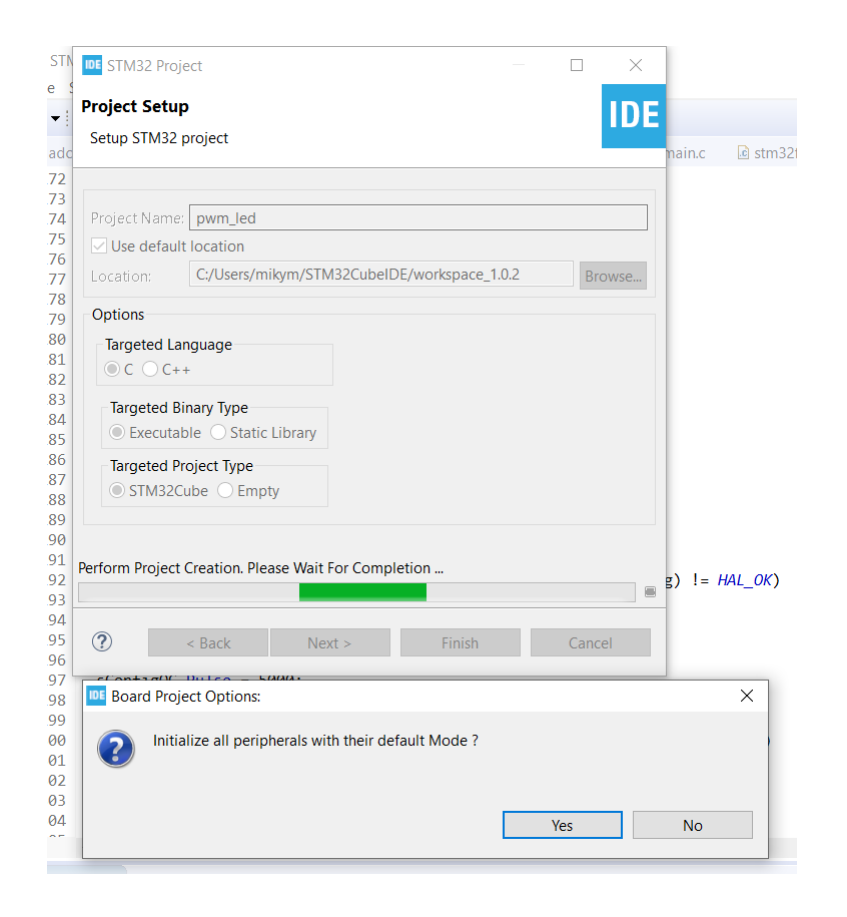

USIAMO UN POTENZIOMETRO PER REGOLARE LA LUMINOSITÀ DI UN LED IN PWM

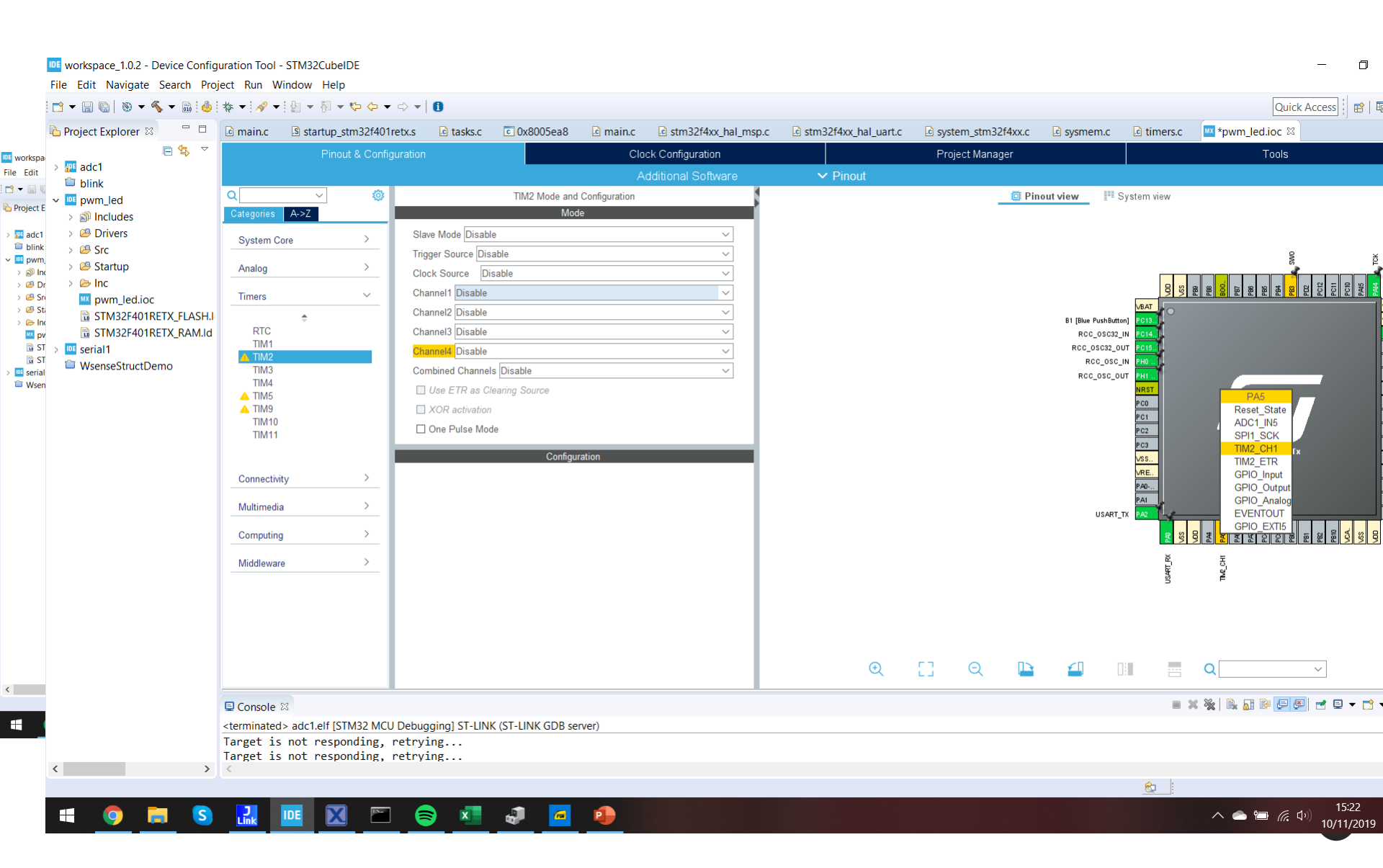

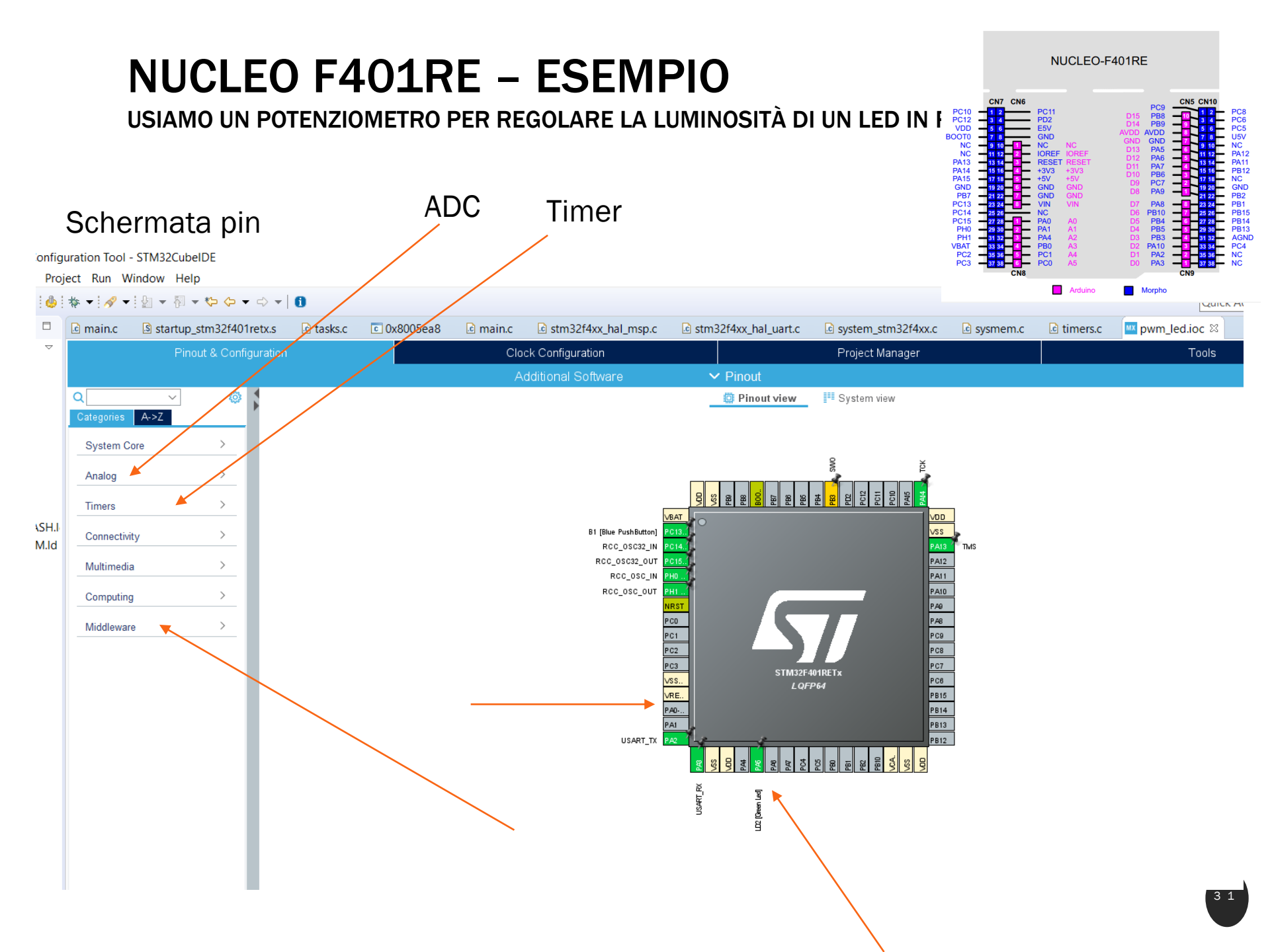

USIAMO UN POTENZIOMETRO PER REGOLARE LA LUMINOSITÀ DI UN LED IN PWM

#### Proprietà del timer: prescaler 83, period 9999 (100hz), pulse 5000 (50%)

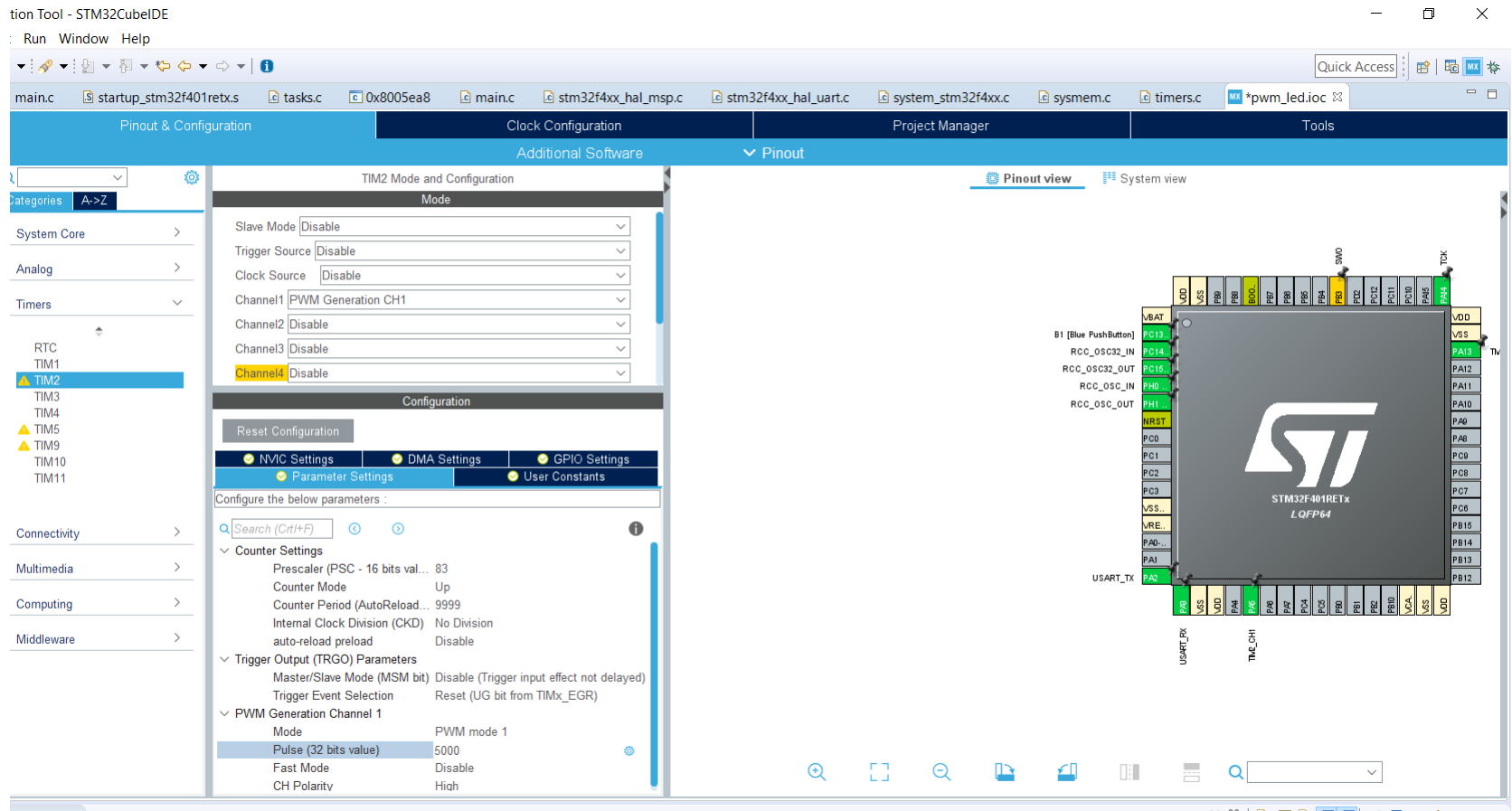

Console 🛛

🛛 🗰 💥 🚉 🛃 🔛 🧲 🚝 🚽 🗨 😁 🖛 🗖

USIAMO UN POTENZIOMETRO PER REGOLARE LA LUMINOSITÀ DI UN LED IN PWM

#### Adc: canale 0 e 84 cicli a conversione

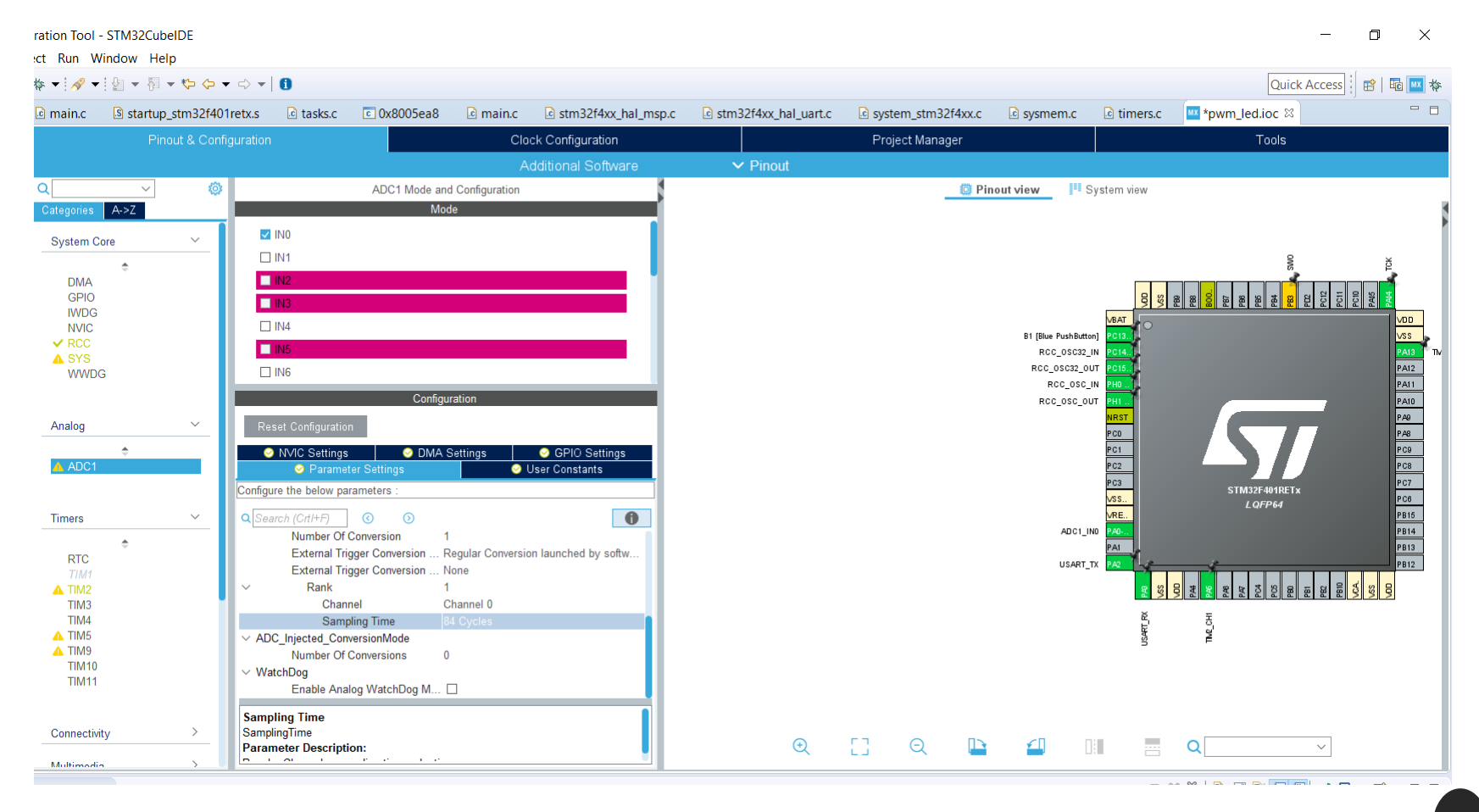

USIAMO UN POTENZIOMETRO PER REGOLARE LA LUMINOSITÀ DI UN LED IN PWM

#### Middleware - Freertos

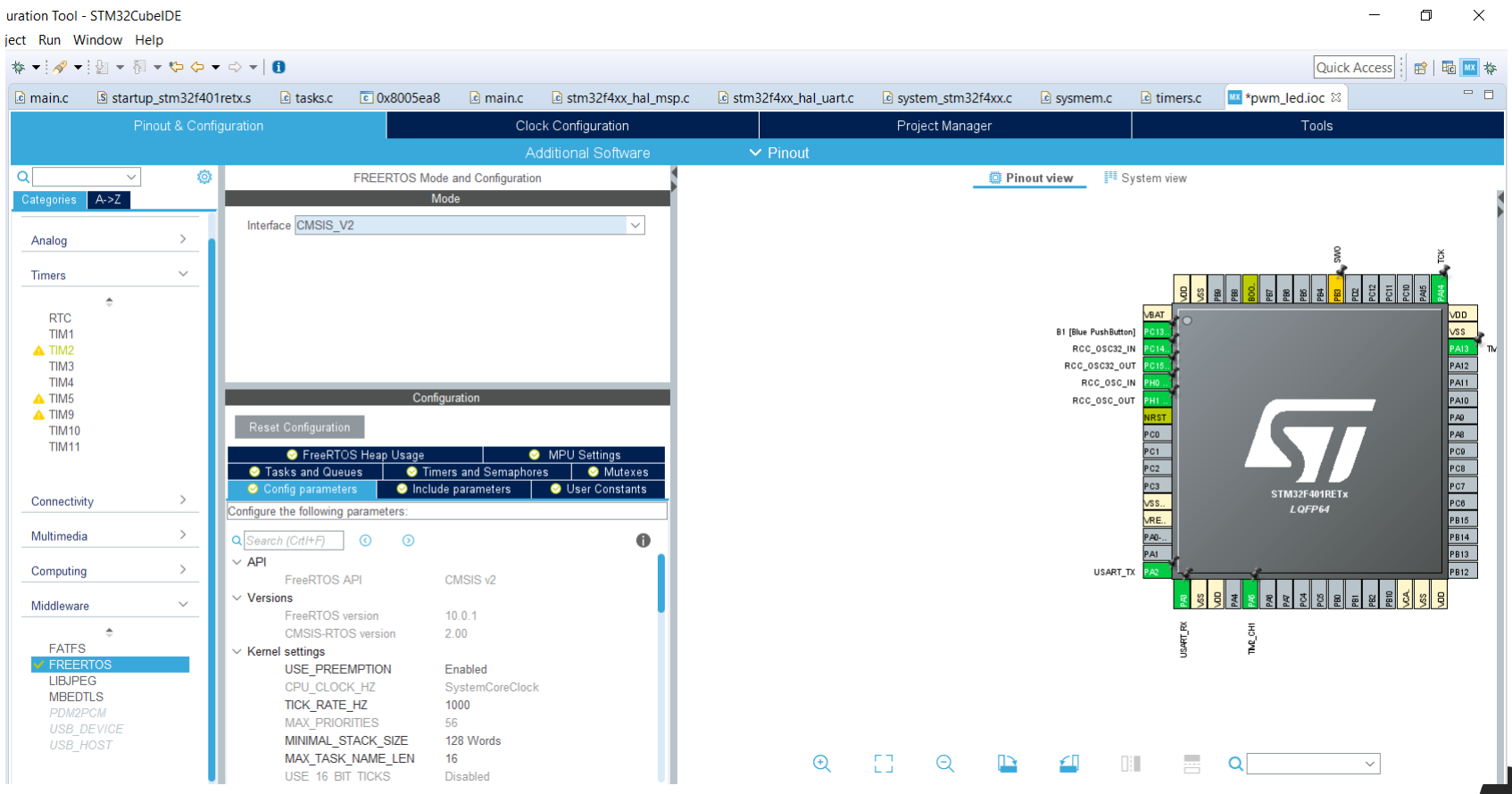

USIAMO UN POTENZIOMETRO PER REGOLARE LA LUMINOSITÀ DI UN LED IN PWM

#### Freertos - creazione task

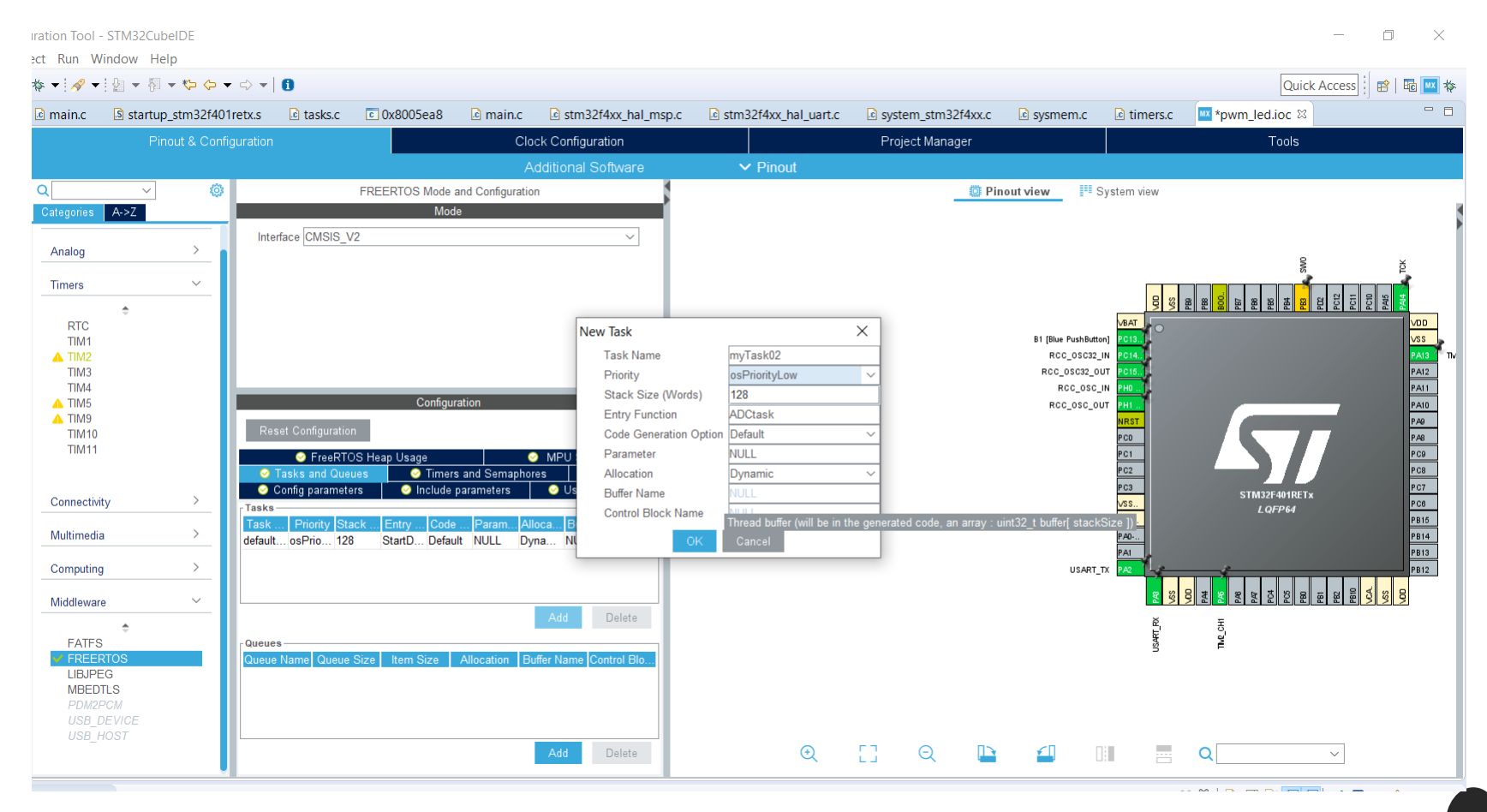

USIAMO UN POTENZIOMETRO PER REGOLARE LA LUMINOSITÀ DI UN LED IN PWM

#### Freertos – systick

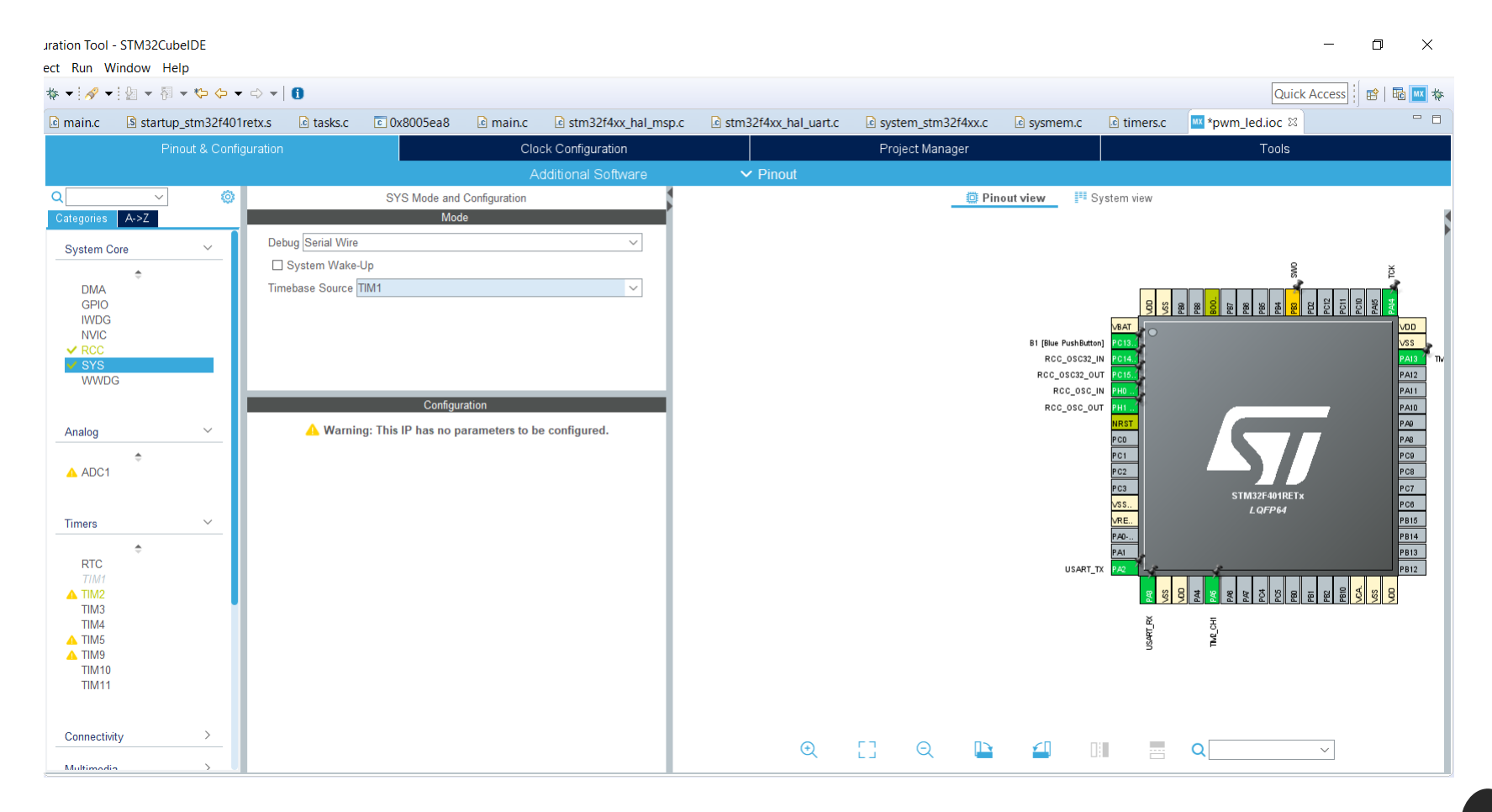

USIAMO UN POTENZIOMETRO PER REGOLARE LA LUMINOSITÀ DI UN LED IN PWM

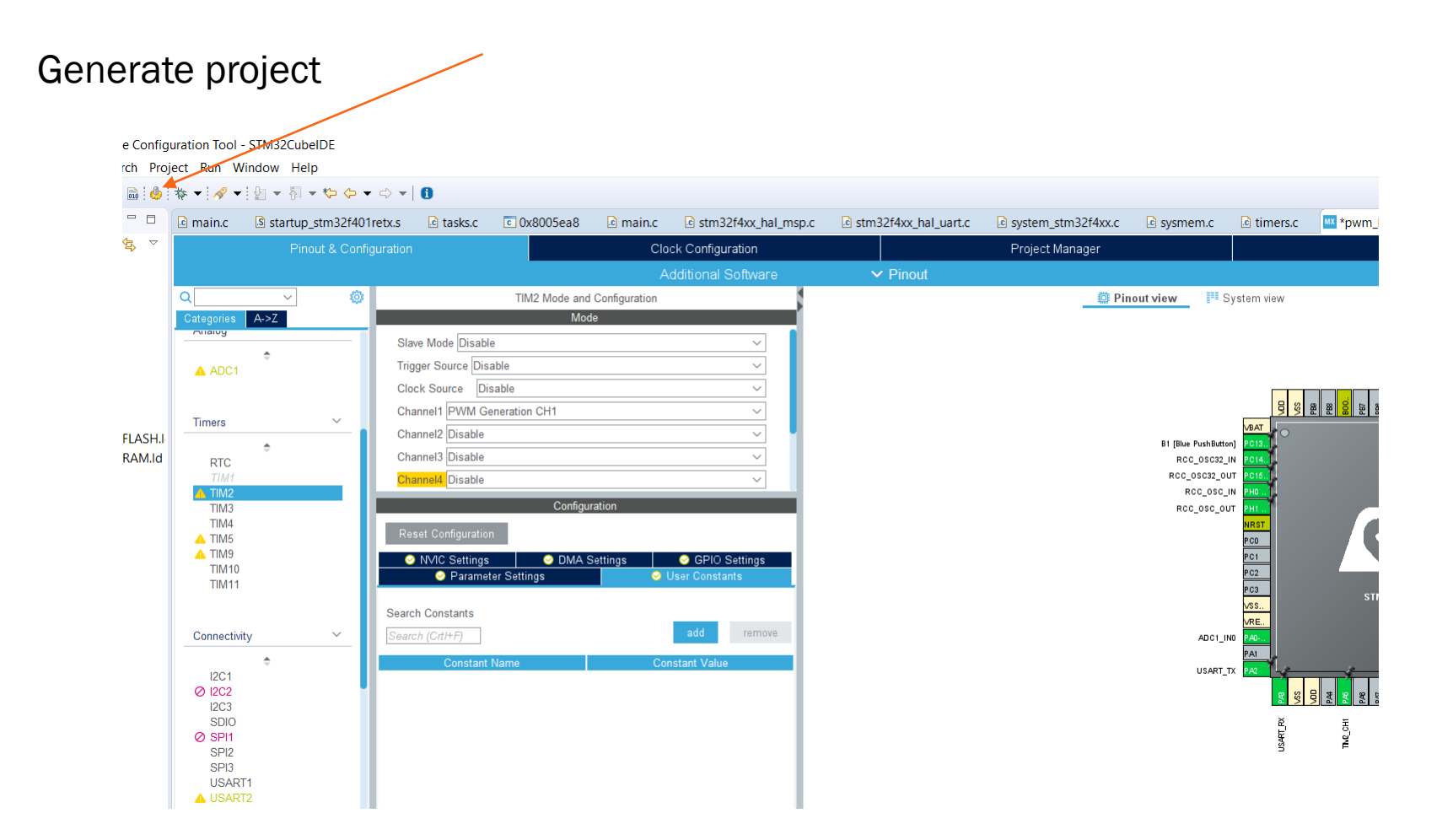

USIAMO UN POTENZIOMETRO PER REGOLARE LA LUMINOSITÀ DI UN LED IN PWM

#### Aprire main.c

| workspace_1.0.2 - pwm_led/Src/i | main.c - | STM32CubeIDE                                                                     | - 0          |
|---------------------------------|----------|----------------------------------------------------------------------------------|--------------|
| File Edit Source Refactor Navi  | igate S  | earch Project Run Window Help                                                    |              |
| 📬 🕶 🔚 🌚 🔍 🔨 🖝 🔒 🤞 🗄             | * ▼ (    | ﴾ ﴿ ◄ <mark>﴾</mark> ﴾ ◄ <sup>*</sup> ﴾ ◄ <sup>*</sup> ♦ ♦ • ♦ •   <b>1</b>      | Quick Access |
| 🗅 Project Explorer 🛛 📃 🗖        | 🔤 pwn    | Lled.ioc 😼 main.c ∞                                                              |              |
| E 44                            | 82       | /* USER CODE BEGIN 1 */                                                          |              |
| > 🐙 adc1                        | 83       |                                                                                  |              |
| 📁 blink                         | 84       | /* USER CODE END 1 */                                                            |              |
| 🗸 💴 pwm_led                     | 85       |                                                                                  |              |
| > 🔊 Includes                    | 80       | /* MCUL Configuration*/                                                          |              |
| > 😕 Drivers                     | 88       |                                                                                  |              |
| > 🐸 Middlewares                 | 89       | /* Reset of all peripherals, Initializes the Flash interface and the Systick. */ |              |
| 🗸 🐸 Src                         | 90       | HAL_Init();                                                                      |              |
| > 🖻 freertos.c                  | 91       |                                                                                  |              |
| > 🖻 main.c                      | 92       | /* USER CODE BEGIN Init */                                                       |              |
| istm32f4xx_hal_msp.c            | 93       | /* LICER CODE END Toit */                                                        |              |
| > istm32f4xx_hal_timeba         | 94       | / OSER CODE END ALLAS /                                                          |              |
| > istm32f4xx_it.c               | 96       | /* Senfigure the system clock */                                                 |              |
| > 🖻 syscalls.c                  | 97       | System(lock_Config();                                                            |              |
| > 🖻 sysmem.c                    | 98       |                                                                                  |              |
| > isystem_stm32f4xx.c           | 99       | /* USER CODE BEGIN SysInt */                                                     |              |
| > 😕 Startup                     | 100      | /* LISER CODE END SUCTOON */                                                     |              |
| > 🗁 Inc                         | 101      | / USER CODE END SYSTILE //                                                       |              |
| 🔤 pwm_led.ioc                   | 102      | /* Initialize all configured peripherals */                                      |              |
| 🗟 STM32F401RETX_FLASH.          | 104      | MX_GPI0_Init();                                                                  |              |
| 🗟 STM32F401RETX_RAM.Id          | 105      | MX_USART2_UART_Init();                                                           |              |
| > 💴 serial1                     | 106      | MX_AOC1_Init();                                                                  |              |
| WsenseStructDemo                | 107      | MX_LIMZ_LAT();                                                                   |              |
|                                 | 100      | / USER CODE BEGIN 2 -/                                                           |              |
|                                 | 110      | /* USER CODE END 2 */                                                            |              |
|                                 | 111      |                                                                                  |              |
|                                 | 112      | osKernelInitialize();                                                            |              |
|                                 | 113      |                                                                                  |              |
|                                 | 114      | /* USER CODE BEGIN RIOS_MUIEX */                                                 |              |
|                                 | 115      | /~ dou mulexes, ~/<br>/* liste conte sho pros mittey */                          |              |
|                                 | 117      | / OLIN CODE LIND RIGS_NOLX /                                                     |              |
|                                 | 118      | /* USER CODE BEGIN RTOS SEMAPHORES */                                            |              |
|                                 |          |                                                                                  |              |

USIAMO UN POTENZIOMETRO PER REGOLARE LA LUMINOSITÀ DI UN LED IN PWM

#### Inizializzare i PWM (questo è un TIMER)

| ain.c - STM32CubelDE                                                                                                    | -         | ٥        |      | X   |
|----------------------------------------------------------------------------------------------------|-----------|----------|------|-----|
| avigate Search Project Run Window Help                                                                                                    |           |          |      |     |
| block ★ 100 A ★ 10 B ★ 80 ★ 80 ★ 10     cli     cli | ck Access | <b>B</b> | Ec 🔤 | ₫ 🎋 |
| wm_led.ioc 🖻 main.c 😫                                                                                                    |           |          | -    |     |
| <pre>136 };<br/>137 defaulTaskHandle = osThreadNew(StartDefaultTask, NULL, &amp;defaultTask_attributes);<br/>138<br/>139 /* definition and creation of myTask02 */<br/>const osThreadAttr_t myTask02_attributes = {<br/>name = "myTask02",<br/>141name = "myTask02",<br/>142name = "myTask02",<br/>143name = "myTask02",<br/>144</pre>                                                                                                    |           |          |      |     |
| <pre>161 { 162</pre>                                                                                                    |           |          |      |     |
|                                                                                                    |           |          |      |     |

USIAMO UN POTENZIOMETRO PER REGOLARE LA LUMINOSITÀ DI UN LED IN PWM

.c - STM32CubeIDE

#### Inserire il task

Inizializza l'ADC Aspetta la conversione del valore Utilizza il valore per il PWM Scrive le informazioni sulla seriale gate Search Project Run Window Help 🗱 ㅜ 🙋 🛷 ㅜ 🗾 🌆 ㅜ 🖓 ㅜ 🏷 ૦ ㅜ <> ㅜ 🚺 🔤 pwm\_led.ioc 🛛 🖻 main.c 🖉 \*main.c 🛛 397 \* @brief Function implementing the myTask02 thread. 398 \* @param argument: Not used 399 \* @retval None 400 \*/ 401 /\* USER CODE END Header\_adcTask \*/ 402<sup>e</sup>void adcTask(void \*argument) 403 { 404 /\* USER CODE BEGIN adcTask \*/ 405 /\* Infinite loop \*/ 406 for(;;) 407 { 408 HAL ADC Start(&hadc1); 410 HAL ADC PollForConversion(&hadc1, HAL MAX DELAY); float rawValue = HAL ADC GetValue(&hadc1); 414 rawValue = ((float)rawValue) / 4095 \* 10000; htim2.Instance->CCR1 = (uint16 t) rawValue+100; 417 char msg[10]; sprintf(msg,"%d\n",(uint16 t)rawValue); 420 HAL UART Transmit(&huart2,msg, strlen(msg), 0xFFFF); 421 422 423 /\* USER CODE END adcTask \*/ 424 } 425 4269/\*\* 427 \* @brief Period elapsed callback in non blocking mode 428 \* @note This function is called when TIM1 interrupt took place, inside \* HAL\_TIM\_IRQHandler(). It makes a direct call to HAL\_IncTick() to increment 429 430 \* a global variable "uwTick" used as application time base. 431 \* @param htim : TIM handle 432 \* @retval None 433 \*/

USIAMO UN POTENZIOMETRO PER REGOLARE LA LUMINOSITÀ DI UN LED IN PWM

collegamenti

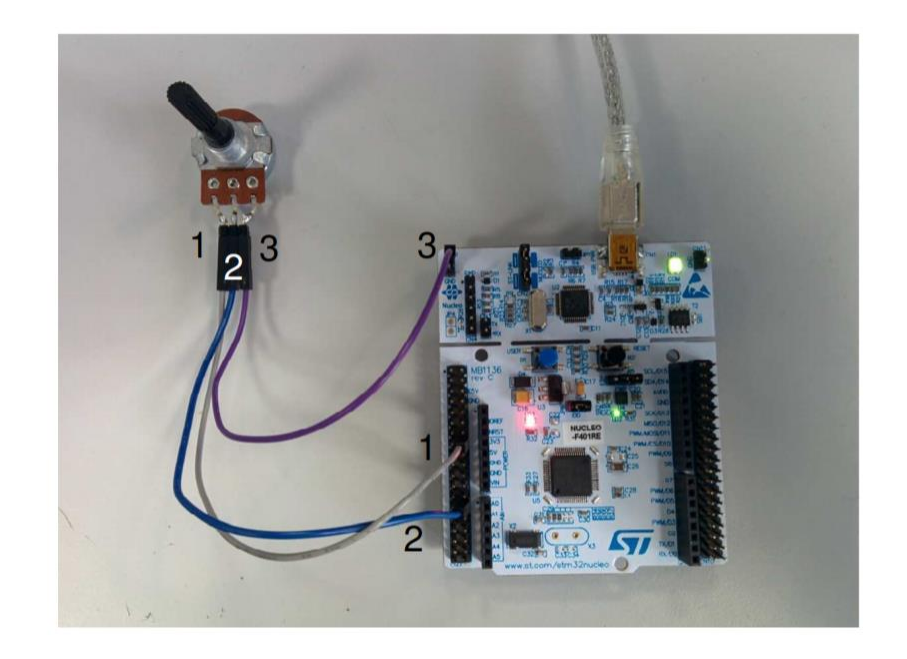

| 1. | 3.3V => Pin 16 CN7 |
|----|--------------------|
| 2. | AIN0 => Pin 28 CN7 |
| 3. | Ground             |